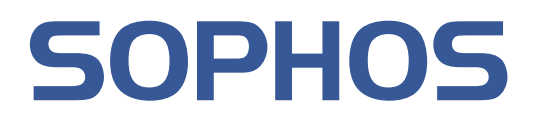

# Sophos NAC Manager 配置指南

产品版本: 3.5 文档日期: 2010 年 6 月

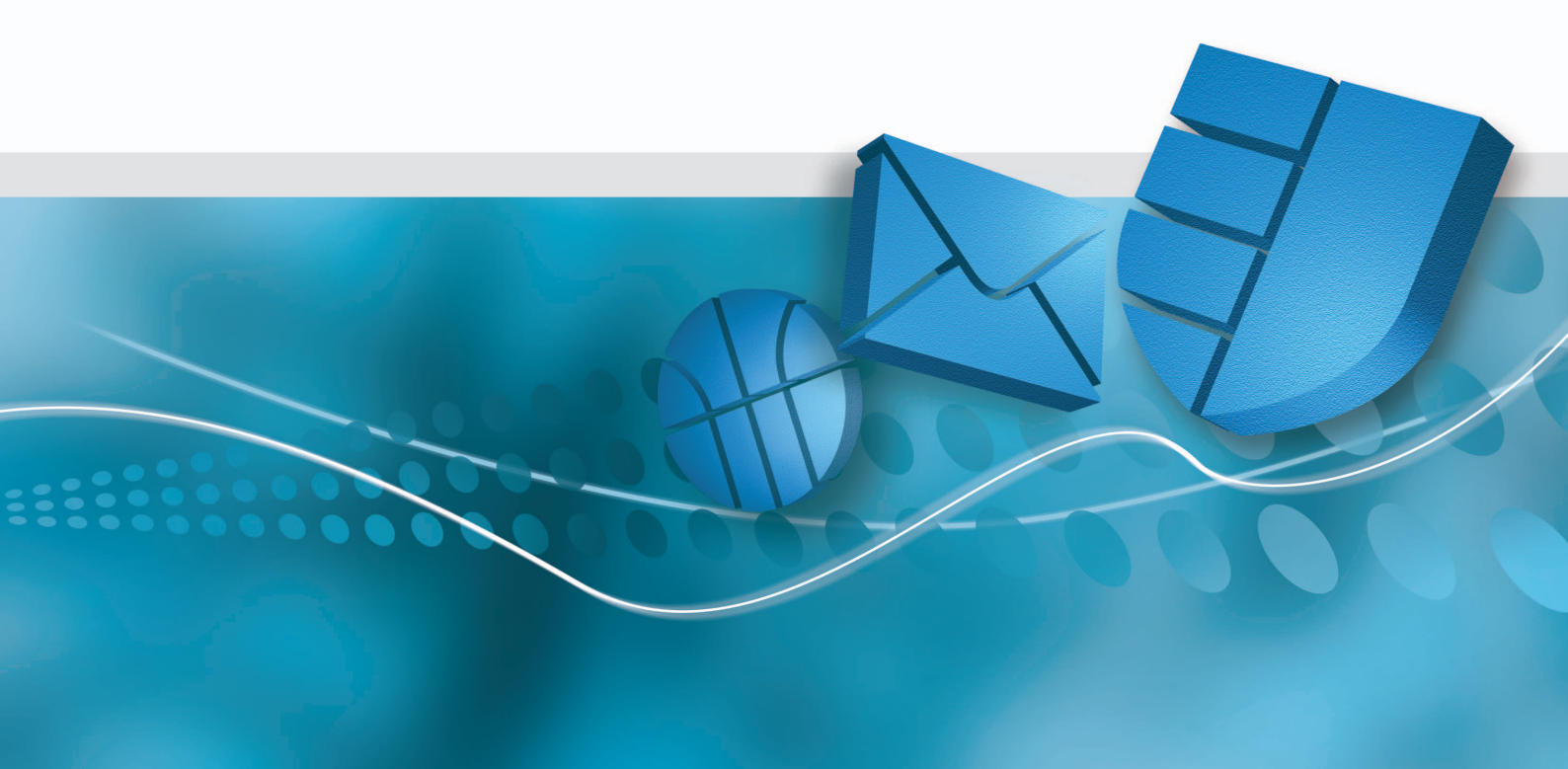

# 目录

| 1  | 关于本指南          | 3  |
|----|----------------|----|
| 2  | NAC Manager 概述 | 3  |
| 3  | 管理概览           | 11 |
| 4  | 强制实施概览         | 41 |
| 5  | 报告概览           | 54 |
| 6  | 配置系统概览         | 74 |
| 7  | 日志记录工具         | 80 |
| 8  | 维护模式工具         | 84 |
| 9  | 用语表            | 86 |
| 10 | ) 技术支持         | 91 |
| 11 | 版权所有           | 91 |

# 1 关于本指南

本指南将说明怎样为 Sophos Endpoint Security and Control 软件进行 NAC 配置。 特别地,它提供:

- 配置 NAC 的最佳使用方式
- 使用 NAC Manager 配置 NAC 的操作指导。
- 使用 NAC 工具的操作指导。

本指南会对您有用,如果:

- 您使用 Enterprise Console。
- 您使用 Sophos NAC for Endpoint Security and Control。
- 您需要有关 NAC 配置的最佳选项的建议。
- 您需要有关使用 NAC Manager 的操作指导。
- 您需要有关使用 NAC 工具的操作指导。

在使用此指南之前,请参见 Sophos Endpoint Security and Control 快速安装指南。

所有的 Sophos Endpoint Security and Control 技术文档都可以在这里找到: *http://cn.sophos.com/support/docs/Endpoint\_Security\_Control-all.html*。

# 2 NAC Manager 概述

本文档提供有关如何使用 NAC Manager 操作指导和相关信息。

限制:不支持使用网页浏览器的按钮在 NAC Manager 中进行浏览。进行浏览和 使用功能,应该使用每个页面中的菜单,链接,和按钮来实现。

# 2.1 展开部署网络访问控制

本节说明展开部署网络访问控制的最佳使用方式。

| 进程                                                         | 步骤                                          |
|------------------------------------------------------------|---------------------------------------------|
| 通过 Sophos Enterprise Console<br>来保护使用 Sophos NAC 的计算<br>机。 | 1. 在 Sophos Enterprise Console 中运行 保护计算机向导。 |
| 查看 NAC Manager 报告,以决<br>定当前的遵照状态。                          | 1. 使用 NAC Manager 中的报告,以决定用户的遵照状态。          |

| 进程                          | 步骤                                                                                                    |
|-----------------------------|----------------------------------------------------------------------------------------------------|
|                             | 注: NAC Manager 报告就遵照策略的用户怎样使用 NAC 受管理的策略,提供了实际的说明。                                                                                   |
|                             | 2. 使用 NAC Manager 中的报告,以了解用户将要收到的<br>消息是否适当。                                                                                         |
|                             | 注:在您将策略模式更改为"调整"或"强制实施"之前,用户不会收到消息。您将在以下步骤中完成此任务。                                                                                    |
| 如果需要,请更新NACManager<br>配置文件。 | <ol> <li>更新 Sophos Anti-virus 和/或 Sophos Client Firewall 配置<br/>文件。</li> </ol>                                                       |
|                             | 验证这些配置文件中是否包含正确的操作系<br>统,消息发送,以及调整措施。                                                                                                |
|                             | 2. 使用 NAC Manager 中的报告,以了解配置文件的更新<br>是否适当。                                                                                           |
| 实施调整策略。                     | <ol> <li>更新受到管理的策略。将策略模式从仅限报告更改为<br/>调整。</li> </ol>                                                                                  |
|                             | 2. 使用 NAC Manager 中的报告,以了解当前的遵照状态。                                                                                                   |
|                             | <b>注:</b> 一段时间后,非遵照和部分遵照的终结点计算机应<br>该被调整为遵照。                                                                                         |
| 如果需要,创建或更新访问模<br>板。         | 1. 创建或更新访问模板。                                                                                                    |
|                             | 注:如果您计划使用代理强制实施来强制实施网络访问,请创建或更新代理强制实施器访问模板。如果您<br>计划使用 DHCP 强制实施来强制实施网络访问,请创<br>建或更新 DHCP 强制实施器访问模板。要了解更多信<br>息,请参见访问模板最佳使用方式(第42页)。 |
|                             | 2. 使用 NAC Manager 中的报告,以了解访问模板是否给<br>与终结点计算机正确的网络访问。                                                                                 |
| 实施强制实施策略。                   | <ol> <li>更新受到管理的策略。将策略模式从调整更改为强制<br/>实施。</li> <li>使用 NAC Manager 中的报告,以了解当前的遵照状</li> </ol>                                           |
|                             | <sup>心。</sup><br>注:一段时间后,非遵照的终结点计算机必须调整,或<br>者,这些用户必须被拒绝访问网络。                                                                        |

## 2.2 NAC Manager 帐户名和密码

要访问 NAC Manager,您必须使用某个帐户名和密码。

在首次访问 NAC Manager 时,请使用以下帐户名和密码:

- 帐户名 = admin
- 密码 = 您自选的密码

在您首次访问 NAC Manager 时,会要求您更改密码。请记录下该密码,因为 在您创建其它的用户帐户之前,它是您访问 NAC Manager 的唯一途径。要了 解更多信息,请参见 创建帐户(第75页)。

### 2.3 查看主页

主页中提供以下控件。

- Current Compliance:最近七天所有被报告的终结点计算机代理的,当前遵照 状态的图形。要了解更多信息,请参见运行遵照报告(第56页)。
- Compliance Trend:最近七天的遵照趋势的图形。要了解更多信息,请参见运行遵照报告(第56页)。
- Server Task Status:服务器中的各个载入器任务的状态。如果某个载入器任务 失败了,请单击 Error 链接查看详细的出错信息。载入器任务有:
  - Current Definition Loader:从Sophos 获取防病毒软件和反间谍软件应用程序的签名的最新日期。
  - Report Warehouse Loader: 控制何时清空报告数据。

# 2.4 NAC Manager 图标

在 NAC Manager 中使用的图标,用于表示可能的操作,或表示含义。要了解更多有关每个图标的使用或含义的信息,请参见图标和描述表。

| 图标   | 描述            |
|------|---------------|
| 常用功能 |               |
| •    | 增加列表中某项目的优先权。 |
| ŵ    | 降低列表中某项目的优先权。 |

| 图标             | 描述                                                                        |  |
|----------------|---------------------------------------------------------------------------|--|
| 8              | 删除某个项目。您必须确认删除列表中的项目,如:配置文件。您不<br>必确认删除某项目中的设置,如:功能。                      |  |
| *              | 必须标记某个项目或任务,它表示该项目或任务必须完成之后,才能<br>转到其它任务,或在页面中保存信息。                       |  |
| G              | 表示该项目处于解锁状态。单击该图标,锁定该项目。系统管理员和<br>管理员可以解锁项目。                              |  |
| <u>_</u>       | 表示该项目处于锁定状态。单击该图标,解锁该项目。系统管理员可<br>以解锁所有的项目。管理员只能解锁他们锁定的项目。                |  |
| <b>a</b>       | 表示该项目已锁定,并且不能被当前的帐户用户解锁,如:被其它用<br>户帐户锁定的自定义网络资源。                          |  |
| 2              | 表示页面中的某个错误必须被更正后,才能转到另一个任务或在该页<br>面中保存信息。                                 |  |
| 1              | 表示确认某个措施已执行,或已成功保存的消息。                                                    |  |
| 8              | 表示 NAC Manager 之外的链接。                                                     |  |
| ſ <b>€</b>     | 表示某个不能更改的预设的项目,如:某个标准的应用程序,或标准<br>的网络资源。不过,您可以将某些标准的项目保存为新项目之后,再<br>更改它们。 |  |
| 模板遵照状态         |                                                                           |  |
| <b>9</b>       | 表示某个访问模板拟用于遵照状态中的终结点计算机。                                                  |  |
| •              | 表示某个访问模板拟用于部分遵照状态中的终结点计算机。                                                |  |
| 0              | 表示某个访问模板拟用于非遵照状态中的终结点计算机。                                                 |  |
| 帐户             |                                                                           |  |
| <b>8</b>       | 表示已启用的某帐户。单击该图标可以禁用该帐户。                                                   |  |
| <sup>8</sup> x | 表示已禁用的某帐户。单击该图标可以启用该帐户。                                                   |  |
| 配置文件和策略        |                                                                           |  |
| <b>\$</b> 3    | 表示某个配置文件,应用程序,或功能,在 Quarantine Agent 中被支持。                                |  |

| 图标              | 描述                                                   |  |
|-----------------|------------------------------------------------------|--|
| <b>3</b> 21     | 表示某个配置文件,应用程序,或功能,在 Dissolvable Agent 中被支持。          |  |
| W7              | 表示某个配置文件,应用程序,或功能,在 Windows 7 中被支持。                  |  |
| VR              | 表示某个配置文件,应用程序,或功能,在 Windows Vista 中被支持。              |  |
| XP              | 表示某个配置文件,应用程序,或功能,在 Windows XP 中被支持。                 |  |
| <u>ek</u>       | 表示某个配置文件,应用程序,或功能,在 Windows 2000 中被支持。               |  |
| EKB             | 表示某个配置文件,应用程序,或功能,在 Windows Server 2008 中被<br>支持。    |  |
| 2K3             | 表示某个配置文件,应用程序,或功能,在Windows Server 2003 中被<br>支持。     |  |
| <b>B</b>        | 表示调整操作在某个操作系统中 <b>不</b> 被支持。单击该图标,可以显示不<br>被支持的操作系统。 |  |
| <b>11</b>       | 表示尽管功能在Windows7中被支持,但是相关的调整措施不被支持。                   |  |
| uff (           | 表示尽管功能在 Windows Vista 中被支持,但是相关的调整措施不被支持。            |  |
| <b>2</b>        | 表示尽管功能在 Windows XP 中被支持,但是相关的调整措施不被支持。               |  |
| <mark>∎K</mark> | 表示尽管功能在 Windows 2000 中被支持,但是相关的调整措施不被支持。             |  |
| <b>EKB</b>      | 表示尽管功能在 Windows Server 2008 中被支持,但是相关的调整措施<br>不被支持。  |  |
| <b>2</b> 3      | 表示尽管功能在 Windows Server 2003 中被支持,但是相关的调整措施<br>不被支持。  |  |
| 应用程序配置文件        |                                                      |  |
| i               | 表示已针对条件定义了某消息。只有条件满足时,才会在终结点计算<br>机上显示消息。            |  |
| 免除项目            |                                                      |  |
|                 | 表示 DHCP 免除项目中的 MAC 地址。                               |  |

| 图标                                    | 描述                                        |  |
|---------------------------------------|-------------------------------------------|--|
| ٠                                     | 表示 DHCP 免除项目中的软件商类型。                      |  |
| 8                                     | 表示 DHCP 免除项目中的用户类型。                       |  |
| <b>#1</b>                             | 表示 DHCP 免除项目中的 IP 范围。                     |  |
| ····································· |                                           |  |
| IA                                    | 访问与所选的代理会话报告条目关联的代理强制实施器报告。               |  |
|                                       | 访问与所选的代理会话报告条目关联的 DHCP 强制实施器报告。           |  |
| III                                   | 评估与所选的遵照详情,代理会话,或非遵照详情报告条目关联的遵<br>照评估的详情。 |  |

# 2.5 何时使用"保存为新项目"功能

本节说明何时使用 Save As New 按钮的最佳使用方式。

| 最佳使用方式                                                                 | 描述                                                                                                    |
|------------------------------------------------------------------------|----------------------------------------------------------------------------------------------------|
| 使用"Save As New"功能另存<br>现有的配置文件或者,访问模<br>板为新文件,并进行更新。                   | 如果您不想更改或无法更改现有的配置文件或者,访问模板,那么,另存为新文件,使您能够复制这些配置文件或者,访问模板。                                                                    |
| 使用 "Save as New" 功能,可<br>以更新已经应用于策略中的配<br>置文件或访问模板,除非您想<br>要所作的更改立即生效。 | 如果您更新现有的,已经应用于策略中的配置文件,或<br>者,访问模板,那么,所作的更改会立即生效,并会在下<br>一次代理获取策略时,应用到终结点计算机上。因此,如<br>果您想要所作的更改立即生效,请使用 "Save As New"<br>功能。 |

# 2.6 在 NAC Manager 中保存某项目为新项目

您可以设置项目为新项目,以便重新使用现有的设置。

建议您在更新项目的设置之前,将项目保存为新项目。可以保存为新项目的项 目包括:代理配置模板,配置文件,自定义补丁文件,访问模板,网络资源, 免除项目,。

### 过程

1. 单击相应的区域名称: Manage, Enforce, 或 Configure System。

- 2. 单击想要重新使用的项目的区域名称。
- 3. 单击列表中的项目名称。
- 单击 Save As New。在对话框中,为项目输入新的名称,然后单击 OK。
   要了解有关创建或更新项目设置的信息,请参见相应的"创建"主题。

### 2.7 在 NAC Manager 中查看或搜索列表项目

您可以在 NAC Manager 中, 查看列表项目, 或搜索特定的项目。

在 NAC Manager 的各个区域中,您可以查看创建或添加的项目列表,访问项目的详情,更新项目,或删除项目。另外,您可以使用在特定的区域中提供的搜索选项,避免出现过长的列表。

过程

- 1. 单击相应的区域名称: Manage, Enforce, 或 Configure System。
- 2. 单击您想要查看的项目的区域名称。

注:为了所有应用程序列表页上的应用程序名称都能够正确显示,您必须在 将要查看 NAC Manager 管理器的计算机上安装亚洲语言的支持文件(通过 Control Panel Regional and Language Options)。

3. 如果您在 Manage Profiles 或 Applications Manage 中,可以使用 Search Criteria 在列表中可选地搜索特定的项目。输入或选择相应的搜索选项,并单击 Search。

注: 搜索列表项目的值,不必非要完全匹配,并且不区分大小写。另外,您 在多数字段中进行搜索时,可以使用 \* 或 % 符号作为通配符。例如,如果 您在 Name 字段中,输入 M%,所有以 M 起始的名称都会显示。同样地, 如果您在 Name 字段中,输入不带 % 的 M,只有以名称为 M 的项目会出 现。

- 4. 按照以下的说明之一做:
  - 要对列表排序,请单击相应的栏标。
  - 要查看某个项目的详情,或者更新某个项目,请单击该项目的名称。
  - 要删除某个项目,请勾选您想要删除的各个项目旁的勾选框,并单击 Delete。在该消息中,确认要删除的项目的列表,并单击 OK。

## 2.8 删除 NAC Manager 中的项目

删除 NAC Manager 中的项目,可以完全将它们从软件中删除。只有没有被其 它项目使用的项目才能被删除。例如,您无法删除某个属于代理强制实施器访 问模板的网络资源,。您也可以使用回收站图标删除页面上的项目。

#### 过程

1. 单击相应的区域名称: Manage, Enforce, 或 Configure System。

- 2. 单击想要删除的项目的区域名称。
- 3. 勾选您想要删除的每个项目旁的勾选框。
- 4. 单击 Delete。
- 5. 在消息中,单击 OK 确认删除。

### 2.9 何时使用锁定功能

本节说明何时使用锁定功能的最佳使用方式。

| 最佳使用方式                                   | 描述                                                                     |
|------------------------------------------|------------------------------------------------------------------------|
| 锁定策略,配置文件,访问模<br>板,以及网络资源,可以避免无<br>意的更改。 | 锁定这些 NAC Manager 项目可以避免无意的更改。管理<br>员只能解锁他们锁定的项目。系统管理员可以解锁所有<br>的项目。    |
|                                          | <b>注:</b> 要保证整个策略保持受保护的状态,您必须锁定所有<br>配置文件,访问模板,以及与策略关联的网络资源,和<br>策略本身。 |

# 2.10 锁定或解锁 NAC Manager 中的项目

锁定软件中的项目,可以防止其他的管理员更新该项目。

系统管理员可以解锁所有的项目。管理员只能解锁他们锁定的项目。

#### 过程

1. 单击相应的区域名称: Manage, Enforce, 或 Configure System。

2. 单击您想要锁定或解锁的项目所在的区域名。

3. 单击您想要锁定或解锁的项目旁的 Lock 或 Unlock 图标。

图标的当前状态会显示。

**注:** 有些项目,如标准的应用程序,以及标准的网络资源,不能够被锁定或 解锁。

# 2.11 在 NAC Manager 中使用单击鼠标右键功能

单击鼠标右键功能,可以在所有列表页中使用,以及在其它某些区域中使用。

过程

- 1. 单击相应的区域名称: Manage, Enforce, 或 Configure System。
- 2. 单击想要管理的项目的区域名称。
- 右击链接的名称,然后选择相应的功能。要了解更多有关区域和功能的信息,请参见"单击鼠标右键功能"表。

#### 单击鼠标右键功能

| NAC Manager 区域                                                    | 描述                                                                                                    |
|-------------------------------------------------------------------|----------------------------------------------------------------------------------------------------|
| 所有区域的标准功能                                                         | 所有列示的页面包括以下标准功能: Edit, View(用<br>于无法被编辑的标准项目), Copy, Rename,<br>Delete, Lock/Unlock, 以及 View Audit Data。<br>注:某些功能不是列表中的所有项目都可用。 |
| 代理配置模板,配置文件,应用程<br>序,代理强制实施器访问模板,DHCl<br>强制实施器访问模板,以及网络资源<br>列表页。 | 指定的列表页,具有所有的标准功能之外,还有<br>View Usage Details 功能,它显示有关策略,配置文<br>件,或者使用所选择的项目的访问模板的详情。                                              |
| 帐户列表页                                                             | 帐户列表页具有所有除了 Copy 和 Lock/Unlock 的标<br>准的功能之外,还有 Enable/Disable 功能。                                                                |

# 3 管理概览

管理的范围包括管理策略所要求的所有组件。您可以从管理菜单中访问以下内容:

| 区域和措施                                        | 描述                                                                                                    |  |
|----------------------------------------------|----------------------------------------------------------------------------------------------------|--|
| 应用程序                                         |                                                                                                    |  |
| 使用标准的应用程<br>序类型。                             | <b>应用程序类型</b> ,将应用程序分类,并为与应用程序类型关联的所有的<br>应用程序建立默认的策略行为。标准的应用程序类型已在软件中提供。                                                |  |
| 使用标准的应用程<br>序。                               | <b>应用程序</b> 是受 Sophos NAC 支持的软件应用程序。标准的应用程序已在<br>软件中提供。应用程序会与某个应用程序类型联系起来,以决定当该<br>应用程序的配置文件被添加到策略中时,应该怎样评估该应用程序。        |  |
| 代理配置模板                                       |                                                                                                    |  |
| 创建代理配置模<br>板。                                | <b>代理配置模板</b> ,定义可选设置,以控制代理怎样在终结点计算机上运<br>作。                                                                             |  |
| 配置文件                                         |                                                                                                    |  |
| 为操作系统和/或<br>应用程序创建配置<br>文件,或者,使用<br>预设的配置文件样 | 配置文件允许您确定您想要在终结点计算机上评估的项目,如:操作<br>系统,以及应用程序。一旦创建了配置文件,它可以在策略中被组织,<br>以及优先化。要了解更多有关配置文件组件的信息,请参见用语表(第<br>86页)。            |  |
| 本。                                           | 小技巧:                                                                                                    |  |
|                                              | 使用预设的配置文件作为指南。您可以将预设的配置文件保存为新配置文件,然后,自定义消息,添加附加条件,更改遵照状态,开启调整措施等,或者,就是使用这些配置文件作为创建新的配置文件的样本。                             |  |
|                                              | 使用预设的 Windows Update 配置文件,为 Windows 操<br>作系统更新文件提供评估。要了解更多信息,请参见使<br>用预设的 Windows Update 配置文件(第28页)。                     |  |
| 策略                                           |                                                                                                    |  |
| 更新策略。                                        | <b>策略</b> ,根据终结点计算机上的配置文件评估,控制访问企业网络资源。<br>策略,管理决定终结点遵照状态,消息显示,执行的调整措施,采取<br>的强制实施措施的配置。要了解更多有关策略组件的信息,请参见用<br>语表(第86页)。 |  |
|                                              | 小技巧:                                                                                                    |  |
|                                              | ■ 可以向策略中添加无限制的配置文件。                                                                                                    |  |
|                                              | <ul> <li>至少要有一个操作系统配置文件,必须包括在某个策略中。</li> </ul>                                                                           |  |
|                                              | ■ 策略必须包括您想要在终结点计算机上进行评估各个操                                                                                               |  |

| 区域和措施 | 描述                                                           |
|-------|--------------------------------------------------------------|
|       | 使用预设的策略,对受管理的和未受管理的终结点计算机,强制实施安全遵照。要了解更多信息,请参见使用预设的策略(第15页)。 |

# 3.1 策略最佳使用方式

本节提供针对策略的最佳使用方式。

#### 指定恰当的策略模式

**重要:** 您必须验证针对"仅限报告"和"调整"模式的相应的访问模板是否与 策略关联。如果您应用某强制实施器访问,在"仅限报告"或"调整"模式中 避免网络访问的模板,那么,所有的终结点计算机都将被拒绝访问,不管它们 实际的策略遵照状态如何。要强制实施某策略遵照状态,您必须更改强制实施 的策略模式。

| 最佳使用方式                                                        | 描述                                                                                                |
|---------------------------------------------------------------|---------------------------------------------------------------------------------------------------|
| 使用"仅限报告"模式评估您公                                                | 仅限报告模式,使您能够通过报告发送,搜集有关您公司中的,策略遵照状态的信息。此模式是最不干扰用户                                                  |
| 司的遵照状况。                                                       | 的模式。                                                                                              |
| 使用调整模式,报告和调整用                                                 | 调整模式提供一种方式,以报告和调整用户,以便它们                                                                          |
| 户,以便它们遵照已定义的策                                                 | 遵照已定义的策略。此模式还使您能够,在开启强制实                                                                          |
| 略。                                                            | 施之前,获得策略遵照的情况。                                                                                    |
| 使用强制实施模式,以报告,调<br>整,以及强制实施网络遵照。如<br>果用户没有遵照策略,它们会被<br>拒绝网络访问。 | 强制实施模式提供一种方式,以报告,调整,和强制实施网络遵照。在策略中所选的(代理,和/或DHCP)访问模板决定网络访问。如果有多个模板应用到某个特定的访问状态中,第一个满足该状态的模板会被使用。 |

#### 只有在网络访问绝对必要时,才使用隔离覆盖

| 最佳使用方式                           | 描述                                               |
|----------------------------------|--------------------------------------------------|
| 只有在网络访问绝对必要,并且<br>安全风险极小或没有时,才设置 | 设置隔离覆盖为真,可以使用户从隔离区中删除终结点<br>计算机,即使该终结点计算机没有遵照策略。 |
| 隔离覆盖为 true。                      |                                                  |

### 维护策略只保留必要的配置文件

| 最佳使用方式          | 描述                       |
|-----------------|--------------------------|
| 维护策略只保留必要的配置文件。 | 维护策略只保留保留必要的防病毒,个人防火墙,反间 |
| 从所有策略中删除已过时的    | 谍软件,,以及操作系统,这样能够更加容易地维护和 |
| 配置文件。           | 支持策略。                    |

### 在策略中添加和优先化配置文件

| 最佳使用方式                         | 描述                                                                                                    |
|--------------------------------|----------------------------------------------------------------------------------------------------|
| 将操作系统配置文件添加到策略<br>中,然后再优先化它们。  | 策略必须包括针对您想要评估的各个操作系统的,操作<br>系统配置文件。首先优先化最重要的操作系统。                                                                                                    |
|                                | 如果这些操作系统之一,没有安装到终结点计<br>算机上,那么,具有最高优先级的操作系统配<br>置文件将被用来决定遵照状态和措施,并且不<br>会评估该策略中的其它配置文件。                                                                                                    |
|                                | 例如,如果 Windows XP 和 Windows 2000 是要<br>求的操作系统,并且 Windows XP 是首选的操<br>作系统,那么,将两种操作系统的配置文件添<br>加到策略中,优先化 Windows XP 为首选,确<br>保 Windows XP 配置文件中的 Else 条件设置为<br>Non-Compliant,并且包括针对非遵照用户的消<br>息。在这种情形中,如果某种节点计算机没有<br>安装任何所要求的操作系统,那么,该终结点<br>计算机处于非遵照状态,会向用户显示消息,<br>并且不会评估该策略中的其它配置文件。 |
| 添加相应的应用程序配置文件到<br>策略中,然后优先化它们。 | 例如,如果您在策略中有多个防病毒配置文件,那么,<br>请优先化最重要的防病毒配置文件为首选。                                                                                                    |

#### 验证访问模板是否指派给了策略

| 最佳使用方式                    | 描述                                                                                                    |
|---------------------------|----------------------------------------------------------------------------------------------------|
| 删除所有策略中已过时和不再使<br>用的访问模板。 | 维护只包括针对已实施的强制实施类型的访问模板的策略。此最佳使用方式使得无论在策略模式下,都能容易<br>地进行网络访问的排疑解难。                                           |
| 验证相关的访问模板是否指派给<br>了策略。    | 依照默认值,各个策略都会自动被访问模板填充。请确<br>保应用了正确的访问状态到各个访问状态中。                                                            |
|                           | 您必须优先化或删除相应的访问模板。如果有<br>多个模板应用到某个特定的状态中,第一个满<br>足该状态的模板会被使用。                                                |
|                           | 重要:                                                                                                    |
|                           | 如果您应用某强制实施器访问,在"仅限报告"或"调整"模式中避免网络访问的模板,那么,所有的终结点计算机都将被拒绝访问,不管它们实际的策略遵照状态如何。<br>要强制实施某策略遵照状态,您必须更改强制实施的策略模式。 |
|                           | 如果您从某特定的访问状态中删除所有的代<br>理强制实施器,那么,您就是对该状态允许<br>所有的流出通讯流。                                                     |

## 3.2 使用预设的策略

使用预设的策略,对受管理的和未受管理的终结点计算机,强制实施安全遵照。

在终结点计算机遵照评估的过程中,代理会获取与 Sophos Enterprise Console 中的终结点计算机的组相关联的策略。要了解更多信息,请参见更新策略(第 16页)。

Default:如果某个终结点已经安装了 Sophos Compliance Agent,并且尚未指派其它的策略,那么,此策略会被指派。依照默认值,该策略模式设置为"仅限报告"模式。如果该策略模式设置为"调整"模式,或"强制实施"模式时,它可以执行调整措施。

- Managed:此策略用于受 Sophos Enterprise Console 管理,并且已经安装了 Sophos Compliance Agent 的终结点计算机。依照默认值,该策略模式设置为 "仅限报告"模式。如果该策略模式设置为"调整"模式,或"强制实施" 模式时,它可以执行调整措施。
- Unmanaged:此策略用于公司外部的终结点计算机。此策略不会在终结点上执行调整措施。Dissolvable Agent 使用未受管理的策略。

注:如果终结点计算机没有安装代理,并且没有使用 Dissolvable Agent,那么, 强制实施器的设置将决定网络访问。要了解更多信息,请参见指定强制实施器 设置(第76页)。

# 3.3 更新策略

策略,根据终结点计算机上的配置文件评估,控制访问企业网络资源。策略, 管理决定终结点遵照状态,消息显示,执行的调整措施,采取的强制实施措施 的配置。

**重要:**所有的策略和策略更改都会立即在网络中生效,但是,策略不会在代理获取它之前被应用到终结点计算机上。

过程

- 1. 单击 Manage > Policies。然后,单击您想要更新的策略的名称。要了解更多 有关预设的策略的信息,请参见使用预设的策略(第15页)。
- 单击 Policy Mode 列表,选择策略模式。
   策略决定在遵照评估期间,使用哪个访问模板。策略模式有: Report Only, Remediate,以及 Enforce。要了解更多信息,请参见用语表(第86页)。
- 3. 在左边的代理浏览区域,单击 Settings。
- 如果可行,请指定继续代理设置。这些设置仅应用于运行隔离代理的终结点 计算机。
  - Policy Refresh Interval:确定代理获取策略的频率。该默认值是 4 小时。
  - Assess and Enforce Interval:确定代理验证终结点计算机是否遵照的频率。 该默认值是 4 小时。
  - Report Interval:确定代理向服务器发送报告数据的频率。该默认值是8小时。
- 5. 如果可行,在 Configuration Settings 部分选择代理配置模板。

如果没有选择配置模板,那么,代理将使用默认的设置。这些设置仅应用于运行隔离代理的终结点计算机。要了解更多信息,请参见创建代理配置模板(第20页)和查看代理设置(第20页)。

- 如果可行,请指定隔离代理设置。这些设置仅应用于运行隔离代理的终结点 计算机。
  - Quarantine Override:确定用户是否能覆盖终结点计算机上的隔离。如果 隔离覆盖设置为 True,那么,用户会被允许覆盖代理隔离。此选项使用 户能够从隔离区删除终结点计算机,即使它是非遵照的。如果隔离覆盖 设置为 False,那么,用户不能覆盖代理隔离,并且终结点计算机会保留 在隔离区中,直到它遵照了策略。
- 7. 如果可行,请指定 DHCP 代理设置。这些设置仅应用于您实施了 DHCP 强 制实施的情况。
  - Agent Enforcement Action:建立用于为终结点计算机获取新的 IP 地址的方法。当代理启动和初始化遵照评估时,当终结点计算机遵照状态更改时,以及当在终结点计算机的策略中定义的 DHCP 强制实施器访问模板更改时,代理会获取新的 IP 地址。可用的值包括:
    - None终结点计算机的 IP 地址没有发布,以及没有更新。在您不进行 DHCP 强制实施时,选择 None。
    - Release Renew: 终结点计算机的 IP 地址已发布,然后通过 DHCP 服务器更新。在新的 IP 地址被获取之前,当前的 IP 地址被取消。当使用 DHCP 强制实施时,您必须选择 Release Renew。

注:如果某终结点计算机在 Windows Vista 或 Windows 7 操作系统上运行 Dissolvable Agent,并且需要发布更新它的 IP 地址时,该代理会向用户显示消息,要求管理员认证资料,或者,要求用户重新启动该终结点计算机。

- 8. 按照以下的说明之一做:
  - 要添加配置文件到策略中,请单击页面左下方的 Add Profiles, Profile Type 列表,选择配置文件类型,勾选您想要添加到策略中的配置文件类 型旁的勾选框,然后,单击OK。需要时,重复此步骤,添加附加的配置 文件到策略中。

**重要:**可以向策略中添加无限制的配置文件。至少要有一个操作系统配置 文件,必须包括在某个策略中。策略必须包括您想要在终结点计算机上 进行评估各个操作系统的,相应的操作系统配置文件。

要从策略中删除配置文件,请在左手边的 Profiles 浏览区域中单击相应的 配置文件类型,然后,单击相应的配置文件旁的 回收站 图标,将它们从 策略中删除。 86页)。

- 如果您有多个操作系统或应用程序配置文件,那么,您可以使用箭头优先化 各个类型的配置文件的评估。
   策略行为有: Required, Best, All。要了解更多信息,请参见用语表(第
- 10. 在左边的 Network Access 浏览区域中,单击您想要验证或更改访问模板的强制实施类型。要为特定的访问状态添加访问模板,请单击相应的策略模式标签页,单击 Select,选择访问模板及其应用于的访问状态,然后,单击 OK。您还可以保留或删除当前的访问模板。

您也许需要指定多个强制实施,这取决于您的网络设置。要了解更多有关强制实施类型的信息,请参见查看策略模式和访问状态(第18页)。

注: 依照默认值,每个策略都会自动填充基于在 NAC Manager 中预设的,各 个访问状态的访问模板,以及与它们关联的模板遵照状态。请确保应用了正 确的访问状态到各个访问状态中。您既可以更新预设的访问模板设置,也可 以创建新的访问模板,并将它们添加到策略中,替换预设的访问模板。请注 意如果您从某特定的访问状态中删除所有的代理强制实施器,那么,您就是 对该状态允许所有的流出通讯流。要了解更多信息,请参见创建代理强制 实施器访问模板(第45页)和创建DHCP强制实施器访问模板(第46页)。

11. 如果需要,请使用箭头优先化 DHCP 强制实施器访问模板。

如果有多个模板应用到某个特定的状态中,第一个满足该状态的模板会被使用。Sophos建议您优先化较特别/严格的访问模板最先,较不特别/严格的访问模板次之。

12. 单击 Save。

### 3.4 查看策略模式和访问状态

以下表格将说明,根据强制实施类型,能为各策略模式提供的访问状态。 要了解更多信息,请参见更新策略(第16页)。

| 策略模式 | 描述和访问状态                                                                                                    |
|------|----------------------------------------------------------------------------------------------------|
| 仅限报告 | 终结点计算机将对照指派的策略来被评估,报告信息在 NAC Manager<br>中生成。不会显示消息,不会执行调整措施,以及不会采取强制实施<br>措施。选择某个能够启用访问来自终结点计算机的通讯流的强制实施<br>器访问模板,             |
|      | <b>重要:</b> 如果您应用某强制实施器访问,在"仅限报告"或"调整"模式<br>中避免网络访问的模板,那么,所有的终结点计算机都将被拒绝访问,<br>不管它们实际的策略遵照状态如何。要强制实施某策略遵照状态,您<br>必须更改强制实施的策略模式。 |

| 策略模式 | 描述和访问状态                                                                                                    |
|------|----------------------------------------------------------------------------------------------------|
| 调整   | 终结点计算机将对照指派的策略来被评估,报告信息在 NAC Manager<br>中生成。会显示消息,会执行调整措施;不过,不会采取强制实施措<br>施。选择某个能够启用访问来自终结点计算机的通讯流的强制实施器<br>访问模板,                                                                                   |
|      | <b>重要:</b> 如果您应用某强制实施器访问,在"仅限报告"或"调整"模式<br>中避免网络访问的模板,那么,所有的终结点计算机都将被拒绝访问,<br>不管它们实际的策略遵照状态如何。要强制实施某策略遵照状态,您<br>必须更改强制实施的策略模式。                                                                      |
| 强制实施 | 终结点计算机将对照指派的策略来被评估,报告信息在 NAC Manager<br>中生成。通过使用针对相应的访问状态的访问模板,会显示消息,会<br>执行调整措施,会采取强制实施措施。当终结点计算机处于指派的策<br>略中的以下状态之一时,与该状态关联的访问模板决定网络访问。                                                           |
|      | 代理状态:                                                                                                    |
|      | No Agent Tray:代理没有在终结点计算机上运行。此状态<br>会由代理强制实施器报告,如果用户没有登录到Windows<br>或者,代理托盘应用程序不再运行。                                                                                                    |
|      | ■ User Override: 用户覆盖了隔离在终结点计算机上的代理。                                                                                                    |
|      | <ul> <li>Policy Retrieval Error: 无法从终结点计算机上获取某个策略。如果代理无法从 NAC Server 获取策略;或者,根据在 Configure System &gt; Enforcer Settings 区域中配置的Agent Policy Update Threshold,终结点计算机的遵照状态尚未更新,那么,便会存在此状态。</li> </ul> |
|      | 强制实施器状态:                                                                                                    |
|      | <ul> <li>Policy Retrieval Error: 根据在 Configure System Enforcer<br/>Settings 区域中配置的 DHCP 策略更新级别,终结点计<br/>算机遵照状态尚未更新。</li> </ul>                                                                      |
|      | 遵照状态:                                                                                                    |
|      | ■ Compliant: 评估认为终结点计算机遵照了策略。                                                                                                    |
|      | ■ Partially Compliant:评估认为终结点计算机部分遵照了<br>策略。                                                                                                    |
|      | ■ Non-Compliant:评估认为终结点计算机没有遵照策略。                                                                                                    |

### 3.5 创建代理配置模板

代理配置模板,使管理员能够定义可选的设置,以控制代理怎样在终结点计算机上运作。代理配置模板只应用于运行 Quarantine Agent 的终结点计算机上。

一旦创建了代理配置模板,您可以将它们添加到策略中。这样在下次进行评估时,代理可以获取已指派的策略,并同时将其设置应用到终结点计算机上。要了解更多信息,请参见更新策略(第16页)。

过程

- 单击 Manage > Agent Configuration Templates。然后,单击页面左下方的 创建代理配置模板。
- 2. 为代理配置模板, 输入名称和说明。
- 3. 要指定代理设置,请单击 Select,勾选您想要添加到代理配置模板的代理设置旁的勾选框,单击 OK,并在需要时指定各种值。

代理设置决定代理在终结点计算机上运行时,代理的功能。要了解更多有关 特定的代理设置,以及可用值的信息,请参见查看代理设置(第20页)。

4. 单击 Save。

注:一旦创建了代理配置模板,您可以通过右击 Agent Configuration Templates 列表页上的菜单选项来使用该模板查看策略,或者,在编辑该模板时,单击 View Usage Details 链接,查看策略。

### 3.6 查看代理设置

以下表格描述了可用的代理设置。

要了解更多有关创建代理配置模板的信息,请参见创建代理配置模板(第 20页)。

| Agent<br>setting | 描述和可用的值                                                                                                    | 默认值 |
|------------------|----------------------------------------------------------------------------------------------------|-----|
| 日志文件<br>生命周期     | 代理日志文件将以小时计算保留到终结点计算机上,直到它们被<br>清除和重新启动。当某个代理会话进程开始后,任何日期超过所<br>允许的生命期的值的日志文件,都会被删除。                                                                                                    | 24  |
|                  | 注: 日志记录活动会影响运行效率;因此,建议您仅在排疑解难时,启用日志记录,并且在排疑解难完成后,禁用日志记录。在Windows 2000 和 Windows XP 操作系统中,日志文件位于 <驱动器>:\Documents and Settings\All Users\Application Data\Sophos\Sophos<br>Compliance Agent\Logs 文件夹中。在 Windows Vista 和 Windows 7 |     |

| Agent<br>setting       | 描述和可用的值                                                                                                    | 默认值  |
|------------------------|----------------------------------------------------------------------------------------------------|------|
|                        | 操作系统中,日志文件位于<驱动器>:\ProgramData\Sophos\Sophos<br>Compliance Agent\Logs 文件夹中。                                                                                                    |      |
| 日志记录                   | 设置代理的日志记录级别。可用的值有:                                                                                                    | 日志错误 |
|                        | ■ 日志错误和提醒包括错误和提醒信息。                                                                                                    | 和提醒  |
|                        | 日志记录所有的消息包括错误,提醒,以及信息消息。                                                                                                    |      |
|                        | ■ 日志记录所有信息和简要追踪 (Brief Trace)包括错误,警告,信息,以及简要追踪消息。                                                                                                    |      |
|                        | 注: 日志记录活动会影响运行效率; 因此,建议您仅在排疑解难时, 启用日志记录,并且在排疑解难完成后,禁用日志记录。在Windows 2000 和 Windows XP 操作系统中,日志文件位于 <驱动器>:\Documents and Settings\All Users\Application Data\Sophos\Sophos Compliance Agent\Logs 文件夹中。在 Windows Vista 和 Windows 7 操作系统中,日志文件位于 <驱动器>:\ProgramData\Sophos\Sophos Compliance Agent\Logs 文件夹中。 |      |
| Max<br>Attempts        | 针对特定的操作(如:获取策略,评估/强制实施/调整策略,以及<br>发送报告),代理将与 communication with the NAC Server 进行通<br>讯的最多次数。代理在其初始启动和持续评估的间隔期间,会重<br>试通讯;在用户启动的遵照检查期间,代理不会重试通讯。                                                                                                    | 10   |
| Retry<br>Delay         | 指定在初始化与 NAC Server的另一次通讯之前,代理需要等待的时间(以秒计)。代理在其初始启动和持续评估的间隔期间,会重试通讯;在用户启动的遵照检查期间,代理不会重试通讯。                                                                                                    | 15   |
| Save Proxy<br>Password | 保存代理服务器的密码,供随后的代理服务器身份验证请求使用。可用的值有: Save 和 Do Not Save。                                                                                                    | Save |
| Save Proxy<br>Username | 保存代理服务器的用户名,供随后的代理服务器身份验证请求使用。可用的值有: Save 和 Do Not Save。                                                                                                    | Save |
| Show                   | 显示/隐藏 Results 对话框中的出错消息。可用的值有 Show 和 Hide。                                                                                                    | Show |
| Errors in<br>Results   | 如果该值是 Show, 那么,出错消息会出现在 Results 对<br>话框中,并记录到终结点计算机上的 errors.htm 文件<br>中。如果该值是Hide,出错消息会记录在 errors.htm 文<br>件中。针对 Windows 2000 和 Windows XP 的文件位于<br><驱动器>:\Documents and Settings\All Users\Application<br>Data\Sophos\Sophos Compliance Agent\Data 文件夹中;<br>针对 Windows Vista and Windows 7 的文件位于 <驱动器   |      |

| Agent<br>setting           | 描述和可用的值                                                                                                    | 默认值  |
|----------------------------|----------------------------------------------------------------------------------------------------|------|
|                            | >:\ProgramData\Sophos\Sophos Compliance Agent\Data<br>目录中。                                                                                                    |      |
| Show Exit                  | 显示/隐藏Exit 菜单选项。可用的值有 Show 和 Hide。                                                                                                    | Hide |
| Show<br>Extended<br>Errors | 显示/隐藏与 NAC Server 通讯失败相关联的 Results 对话框中,扩展的出错消息。可用的值有 Show 和 Hide。<br>如果该值是 Show,那么,扩展的出错消息会出现在<br>Results 对话框中,并记录到终结点计算机上的 errors.htm<br>文件中。针对 Windows 2000 和 Windows XP 的文件位<br>于 <驱动器>:\Documents and Settings\All<br>Users\Application Data\Sophos\Sophos Compliance<br>Agent\Data 文件夹中;针对 Windows Vista and Windows<br>7 的文件位于 <驱动器>:\ProgramData\Sophos\Sophos<br>Compliance Agent\Data 目录中。 | Show |
| Show<br>Logging            | 决定是否在About对话框中显示 Enable Logging 勾选框。可用的值有 Show 和 Hide。                                                                                                    | Show |

# 3.7 配置文件最佳使用方式

本节提供配置文件的最佳使用方式。

使用预设的配置文件创建可立即应用的配置文件

| 最佳使用方式         | 描述                                                                                                    |
|----------------|----------------------------------------------------------------------------------------------------|
| 使用预设的配置文件作为指南。 | 使用预设的配置文件:                                                                                               |
|                | <ul> <li>为了演示,试用,或验证等试验,您可以不用改动地使用预设的配置文件。</li> </ul>                                                    |
|                | <ul> <li>为了实际应用的部署,您可以复制(存储为新文件)预设的配置文件,并自定义消息发送,添加更多的条件,更改条件,等等,或者,直接使用预设的配置文件作为创建新的配置文件的指南。</li> </ul> |
|                | 对于预设的 Windows Update Profile, Sophos 建<br>议您针对受管理的终结点计算机使用此配置文                                           |

| 最佳使用方式 | 描述                                                                                              |
|--------|-------------------------------------------------------------------------------------------------|
|        | 件,确保WindowsUpdate工具安装到受管理的<br>终结点计算机上,并且已启用 Automatic<br>Updates。此配置文件会自动被添加到预设的默<br>认和受管理的策略中。 |

#### 添加功能到配置文件

功能是应用程序的功能集,它们可以被评估,以决定遵照状态。Sophos NAC 首先将确保某个操作系统或应用程序是使用 Installed 功能安装的。一旦软件验 证了某个应用程序已安装,它将评估终结点计算机上的所有其它的功能。

**注**: 可用的应用程序功能,取决于应用程序软件的设计。某些功能可能无法提供给应用程序所支持的特定的操作系统,或者,无法提供给应用程序的所有版本。如果不支持某个功能,该功能不会显示。如果某个功能支持某些操作系统,不支持其它的一些操作系统,那么,该功能只会在所支持的操作系统中显示。

| 最佳使用方式                                                                                                    | 描述                                                                                                    |
|----------------------------------------------------------------------------------------------------|----------------------------------------------------------------------------------------------------|
| 添加测试应用程序的功能,以确<br>保它足以保护终结点计算机。                                                                                           | 确保应用程序已安装,并不足以确保该应用程序能够有效地保护终结点计算机。Sophos建议您添加功能,如:<br>Last Scan Grace Period 或 Signature Grace Period,用于测试应用程序,以确保它能够足以保护终结点计算机。 |
| 使用支持您的公司安全策略的功能。                                                                                                    | 例如,您可能会有某个策略,要求防病毒应用程序每周运行一次系统扫描,或者,您可能会有某个安全策略,<br>认为实时扫描已可以提供足够的保护。在前一种情况中,<br>您可能会想在配置文件中包括Scan功能;然而,在后一种情况中,您可能不会包括Scan功能。    |
| 使用 Grace Period 功能(Last Scan<br>Grace Period 和 Signature Grace<br>Period)与使用 Date 功能(Last<br>Scan Date 和 Signature Date)。 | Grace Period 允许您设置配置文件后,就不用再管它,这<br>意味着最低限度的维护工作。<br>Grace Period 和 Date 功能不应该同时使用,除<br>非条件经过彻底测试。可能会出现预期之外的<br>结果。               |
| 使用所有可用的功能对大多数终<br>结点计算机进行安全评估。                                                                                            | 当可能对多数终结点计算机进行安全评估时,使用所有可用的功能(除了不要同时使用 Grace Period 和 Date 功                                                                      |

| 最佳使用方式 | 描述                                      |
|--------|-----------------------------------------|
|        | 能之外)。只有在它们会影响您的NAC部署或工作流程时,才从配置文件中删除功能。 |

### 指定条件和遵照状态

| 最佳使用方式                                                       | 描述                                                                                                    |
|--------------------------------------------------------------|----------------------------------------------------------------------------------------------------|
| 为与预想的网络访问有关的条件<br>指派遵照状态。                                    | <ul> <li>使用遵照允许网络访问。</li> <li>使用部分遵照,限制网络访问或隔离;或者,允许完全网络访问,但是显示消息,并且执行调整措施。</li> <li>使用非遵照拒绝或限制网络访问,显示消息,以及执行调整措施。</li> <li>终结点计算机的遵照状态是根据策略中的配置文件来决定的。总的遵照状况,取决于最低限度的遵照状况。如果 Sophos NAC 决定某终结点计算机遵照防病毒配置文件,但是非遵照防火墙配置文件,那么,总的遵照状况为非遵照。</li> </ul> |
| 添加新的条件以测试多个值,以<br>设置不同的遵照状态,或者,以<br>指定基于遵照状态的不同的消息/<br>调整措施。 | 例如,针对Grace Period,您可以决定某终结点计算机的签名文件可以过期5天,但是,只有当签名文件过期10天后,才会拒绝网络访问。对于这种情况,可以添加新的条件,即在5天之内,终结点计算机处于遵照状态,会向用户显示提醒消息,并且允许网络访问。添加另外一个条件,即在10天之内,终结点计算机处于部分遵照状态,会向用户显示提醒消息,并且允许网络访问。如果终结点计算机的签名文件已过期10天以上,会显示提醒消息,并且拒绝网络访问。                            |
| 对于多个条件,请按照您想要评<br>估它们的次序,优先化它们。                              | 一旦某个条件被满足,关联的遵照状态,消息,以及调整措施就会被使用,并且没有该能力的附加的条件会被评估。<br>例如,通过优先化某个部分遵照(Partially<br>Compliant)的条件优先于某个非遵照<br>(Non-Compliant)的条件,您可以确保部分遵                                                                                                    |

| 最佳使用方式                                        | 描述                                                                                                    |
|-----------------------------------------------|----------------------------------------------------------------------------------------------------|
|                                               | 照的条件会优先被评估,这样,只有非遵照的<br>终结点计算机才会被拒绝网络访问。                                                                                                    |
| 请确保遵照状态,消息,以及调<br>整措施匹配所选择的条件。                | 所有的能力都以默认的顺序显示条件和遵照状态。如果<br>您更改某个条件,请确保遵照状态与您预想要评估的一<br>致。此外,如果您更改条件和遵照状态,您可能想要向<br>用户显示不同的消息,或者,在终结点计算机上执行不<br>同的调整措施。                                                                                                    |
|                                               | 例如:默认的顺序可能是,如果防火墙是启用<br>的,那么,终结点计算机为 遵照<br>(Compliant);否则,(在这种情况下防火墙<br>没有启用),终结点计算机为非遵照<br>(Non-Compliant)。因此,如果您更改条件为<br>不启用(Not Enabled),那么,您应该同时更<br>改相关的遵照状态,以决定如果防火墙没有启<br>用,那么,终结点计算机为非遵照<br>(Non-Compliant);否则(即防火墙已启<br>用),终结点计算机为遵照(Compliant)。 |
| 使用支持您的安全策略的条件和<br>遵照状态。                       | 例如,您可能会有某项安全策略,认定如果实时保护没<br>有启用,那么,终结点计算机将被视为非遵照;或者,<br>您可能会有某项安全策略,认定如果实时保护没有启用,<br>那么,终结点计算机将被视为部分遵照。在前一种情况<br>下,您将确保终结点计算机被被认定为非遵照状态,并<br>且拒绝网络访问。在后一种情况下,您将调整部分遵照<br>状态的终结点计算机,同时并不会影响网络访问。                                                           |
| 对于Version功能,请确保版本号<br>中包括正确的有效值位数。            | 例如:如果您创建的某个条件指定 == 8,并且终结点计<br>算机上的版本号为 8.1,那么,当软件比较 8.1 与条件中<br>的 8 (一位有效值)时,该条件视为满足。但是,如果<br>您创建的某个条件指定 == 8.0,并且终结点计算机上的<br>版本号为 8.1,那么,当软件比较 8.1 与条件中的 8.0 (两<br>位有效值)时,该条件视为不满足。                                                                     |
| 对于防病毒和反间谍应用程序,<br>请测试在 Date 能力中使用 == 操<br>作符。 | 如果您在为防病毒或反间谍软件应用程序定义配置文件,<br>并且您要使用==(等于)操作符来指定Date功能(Last<br>Scan Date和Signature Date),请确保从终结点计算机中<br>返回的日期使用的是 MM/DD/YYYY 格式。如果应用程<br>序返回的日期是 MM/DD/YYYY HH:MM:SS格式,那么,<br>检测可能会失败,即使在终结点计算机上的日期与在条                                                     |

| 最佳使用方式 | 描述                                                                                                    |
|--------|----------------------------------------------------------------------------------------------------|
|        | 件中指定的值是完全一致的。要避免这个问题,请您在<br>定义日期时使用>=(大于或等于),或<=(小于或等<br>于)操作符来替代==操作符。您应该在部署策略之前,<br>测试它,确保==操作符不会使检测失败。 |

#### 创建消息

只有当条件得到满足时,消息才会显示。取决于策略,可以向用户显示多消息。您应该测试所有的消息,验证它们是否准确,完备,以及相关。

**重要:**请考虑到这样一种情况:有的连接到网络中的终结点计算机,并不属于 贵公司。如果有这样的情况,则必须有相应说明的警告消息,因为那些终结点 计算机可能运行的是不同的,或不受支持的安全应用程序。预配置的Unmanaged 策略,是专门用于未受管理的终结点计算机。更新此策略及其关联的配置文件 和消息,以相应地针对未受管理的终结点计算机。

| 最佳使用方式                                       | 描述                                                                                                    |
|----------------------------------------------|----------------------------------------------------------------------------------------------------|
| 创建消息,并通过使用"仅限报告"策略模式限制它们。                    | 创建使消息发送几乎可立即应用的配置文件。您可以通<br>过选择"仅限报告"策略模式,限制消息。当您想要显<br>示消息以及执行调整措施,但是并不强制实施遵照时,<br>您可以更换到"调整"策略模式。当您也想强制实施遵<br>照时,您可以更换到"强制实施"策略模式。要了解更<br>多信息,请参见展开部署网络访问控制(第3页)。 |
| 使用消息告知条件出现。                                  | 例如,创建某消息,表明防病毒签名已过期,并且Sophos NAC 将立即更新该签名。                                                                                                    |
| 使用英语创建所有的消息,然<br>后,使用所有其它所支持的语<br>言,创建相应的消息。 | 代理会选择最佳可能的语言显示消息。如果非英语的消息无法显示,那么,将会以英语显示消息。如果某英语的消息不存在,而非英语的该消息又无法显示,那么,就会向用户显示空的消息对话框。此外,NAC Manager<br>报告显示英语的消息。如果英语的消息不存在,那么,<br>消息栏显示为空。                       |

#### 使用调整措施

可用的调整措施,取决于应用程序的软件设计。某些调整措施,可能无法提供给应用程序所支持的某些特定的操作系统,或者,无法提供给应用程序的所有

版本。如果某个调整措施支持某些操作系统,不支持其它的一些操作系统,那 么,在不支持的操作系统中会显示为"不被支持的操作系统"。

| 最佳使用方式                                   | 描述                                                                                                    |
|------------------------------------------|----------------------------------------------------------------------------------------------------|
| 选择调制措施,并通过使用"仅限报告"策略模式限制它们。              | 创建使调整措施几乎可立即应用的配置文件。您可以通<br>过选择"仅限报告"策略模式,限制调整措施。当您想<br>要显示消息以及执行调整措施,但是并不强制实施遵照<br>时,您可以更换到"调整"策略模式。当您也想强制实<br>施遵照时,您可以更换到"强制实施"策略模式。要了<br>解更多信息,请参见展开部署网络访问控制(第<br>3页)。 |
| 当执行调整措施时,创建带有<br>"部分遵照"访问状态的条件。          | 如果您仅创建具有"遵照"和"非遵照"遵照状态的条件,那么,终结点计算机就会被排除在可以执行调整措施的遵照状态之外。如果您创建具有"部分遵照"遵照状态的条件,那么,您可以提供调整措施,以确保终结点计算机及时更新,并且仅在它们过期时间过久时,才被视为处于非遵照状态。                                       |
| 针对大多数终结点计算机安全评<br>估,尽可能使用所有提供的调整<br>措施。  | 只有在调整措施有可能对您的部署工作造成问题时,才<br>从配置文件中删除它们。                                                                                                    |
| 避免使用调整措施,如果它们会<br>对终结点计算机上的重要工作造<br>成干扰。 | 要避免使用调整措施,您可以为特定的用户另外创建不<br>包括调整措施的配置文件,临时取消勾选现有配置文件<br>中的调整措施,或更改用户策略为"仅限报告"策略模<br>式。                                                                                    |
|                                          | 总而言之,您应该评估调整措施会对用户有怎<br>样的干扰,并评估不运行调整措施的风险,以<br>及干扰执行重要工作的得失。                                                                                                    |

## 3.8 创建配置文件

配置文件允许您定义您想要在终结点计算机上评估的项目,如:操作系统,以 及应用程序。配置文件定义条件,遵照状态,消息,以及调整措施。一旦创建 了配置文件,它可以在策略中被组织,以及优先化。

您可以为特定的项目创建配置文件,然后为该项目(取决于项目类型)指定关联的服务包,或者,应用程序功能。您还可以为同一个操作系统,或者,应用

程序创建多个配置文件,如果,您想为这些项目定义不同的遵照状态,消息, 或调整措施。

### 3.9 配置文件指南

配置文件指南如下:

- 可以向策略中添加无限制的配置文件。
- 至少要有一个操作系统配置文件,必须包括在某个策略中。
- 策略必须包括您想要在终结点计算机上进行评估各个操作系统的,相应的操作系统配置文件。
- 一个配置文件只能有一个操作系统或应用程序。
- 一个操作系统或应用程序可以属于多个配置文件。

### **3.10** 使用预设的 Windows Update 配置文件

您可以使用预设的配置文件,为 Windows 操作系统更新文件提供评估。

- Windows Update Profile:此配置文件用来确保,将Windows Update 工具安装 到受管理的终结点计算机上,并且启用Automatic Updates。如果某终结点计算机上没有启用Automatic Updates,那么,Windows Update 调整措施会启 用该终结点计算机上的Automatic Updates。此配置文件会自动被添加到默认 和受管理的策略中。该配置文件旨在Quarantine Agent,以及已知用户使用。
- 针对未受管理的终结点计算机的 Windows Update 配置文件: 此配置文件用来确保,将 Windows Update 工具安装到未受管理的终结点计算机上,并且启用 Automatic Updates。如果某终结点计算机上没有启用 Automatic Updates,您可以显示消息,指出 Windows Automatic Updates 必须被启用,以满足遵照。此配置文件会自动被添加到未受管理的策略。该配置文件旨在 Dissolvable Agent 和来宾用户使用。

### 3.11 创建操作系统配置文件

Profiles 页能够使您创建在策略中使用的操作系统配置文件。操作系统配置文件 提供了手段,组织和优先化您想要在终结点计算机上评估的操作系统以及关联 的服务包。在配置文件中,您可以定义决定终结点计算机遵照状态的条件,以 及要在终结点计算机上显示的消息。

#### 过程

1. 单击 Manage Profiles。然后,单击页面中左下方的 Create Profile 部分。

2. 输入配置文件的名称和说明。

- 3. 单击 Select Profile Item。
- 从 Profile Type 列表中,选择 Operating System,然后选择您想要为其创建 配置文件的操作系统,然后单击 OK。

**重要:**策略中必须要有操作系统配置文件。如果所需的操作系统之一没有安装到终结点计算机上,那么,来自最优先的操作系统的配置文件的"其它"的条件遵照状况,将被用来为该未安装的操作系统配置文件类型决定遵照状况和措施,并且不会评估该策略的任何附加的配置文件。

- 5. 如果可行,单击 Compliance State 栏目列表,为以下的操作系统条件更改遵照状态。要了解更多信息,请参见确定终结点计算机遵照状态(第41页)。
  - Installed:如果该操作系统已安装,该遵照状态会被应用到终结点计算机的策略评估,以及任何配置的消息显示中。
  - Else:如果尚未安装任何操作系统,那么,来自策略的最优先的操作系统 配置文件中的关联遵照状态,将被应用到终结点计算机的策略评估,以 及任何配置的消息显示中。
- 6. 如果可行,单击 Message 栏目列表,并选择 Show Message 将消息添加到某 个条件中。然后,单击 Message 图标,以所有可用的语言(支持8种语言) 输入消息,然后,单击 OK。

只有条件满足时,才会在终结点计算机上显示消息。

**注:** 代理会选择最佳可能的语言在终结点计算机上显示消息。Sophos建议您 使用英语(默认的语言)创建一条消息,这样,如果使用其它语言的消息无 法显示,那么,总会有消息显示给终结点计算机用户。此外,早期版本的代 理,只显示使用英语(默认的语言)的消息。要了解更多有关消息的信息, 请参见代理配置指南。

7. 单击 Add Service Packs。

注:只有操作系统安装到了终结点计算机上,补丁包(SP)才会被评估。

- 8. 选择您想要添加到配置文件中的补丁包(SP), 然后, 单击 OK。
- 9. 如果可行,单击 Compliance State 栏目列表,为每个补丁包(SP)的条件更改 遵照状态。
  - Installed:如果已安装了某特定的补丁包(SP), If a particular service pack is installed,该遵照状态会被应用到终结点计算机的策略评估,以及任何配置 的消息显示中。
  - Else:如果尚未安装任何补丁包(SP),那么,来自策略的最优先(最近)的补丁包(SP)配置文件中的关联遵照状态,将被应用到终结点计算机的策略评估,以及任何配置的消息显示中。

10. 如果可行,单击 Message 栏目列表,并选择 Show Message 将消息添加到某 个条件中。然后,单击 Message 图标,以所有可用的语言(支持8种语言) 输入消息,然后,单击 OK。

只有条件满足时,才会在终结点计算机上显示消息。

11. 单击 Save。

注:一旦创建了配置文件,您可以通过右击 Profiles 列表页上的菜单选项来 使用该配置文件查看策略,或者,在编辑该配置文件时,单击 View Usage Details 链接,查看策略。

## 3.12 创建应用程序配置文件

Profiles 页能够使您创建在策略中使用的应用程序配置文件。应用程序配置文件 提供了手段,组织和优先化您想要在终结点计算机上评估的应用程序以及关联 的功能。在配置文件中,您可以定义决定终结点计算机遵照状态的条件,以及 要在终结点计算机上显示的消息或执行的调整措施。

#### 过程

- 1. 单击 Manage Profiles。然后,单击页面中左下方的 Create Profile 部分。
- 2. 输入配置文件的名称和说明。
- 3. 单击 Select Profile Item。
- 4. 在 Profile Type 列表中,输入或选择相应的搜索选项,然后,单击 Search。
- 5. 选择您想要为其创建此配置文件的应用程序,然后,单击 OK。

注:为了所有的应用程序名称都能够正确显示,您必须在将要查看 NAC Manager 的计算机上安装亚洲语言的支持文件(通过 控制面板 区域和语言 选项)。

- 6. 如果可行,单击 Compliance State 栏目列表,为以下的应用程序条件更改遵 照状态。要了解更多信息,请参见确定终结点计算机遵照状态(第41页)。
  - Installed:如果应用程序已经安装,该遵照状态会被应用到终结点计算机的策略评估,以及任何配置的消息显示中。
  - Else:如果应用程序没有安装,该遵照状态会被应用到终结点计算机的策略评估,以及任何配置的消息显示中。

7. 如果可行,单击 Message 栏目列表,并选择 Show Message 将消息添加到某 个条件中。然后,单击 Message 图标,以所有可用的语言(支持8种语言) 输入消息,然后,单击 OK。

只有条件满足时,才会在终结点计算机上显示消息。

注:代理会选择最佳可能的语言在终结点计算机上显示消息。Sophos建议您 使用英语(默认的语言)创建一条消息,这样,如果使用其它语言的消息无 法显示,那么,总会有消息显示给终结点计算机用户。此外,早期版本的代 理,只显示使用英语(默认的语言)的消息。要了解更多有关消息的信息, 请参见代理配置指南。

8. 单击 Add Capabilities。

能力是指某个应用程序的各种功能,这些功能可以作为遵照评估的一部分被 检测。功能包括用于评估的规则,它由条件,遵照状态,信息,以及调整措 施(如果可行)等构成。

只有应用程序安装到了终结点计算机上,功能才会被评估。

选择您想要添加到配置文件中的功能,然后,单击 OK。
 要了解更多有关功能的信息,请参见查看应用程序功能和条件(第33页)。

10. 请为各个功能做以下步骤:

a) 单击 Condition 栏目列表,选择条件,或在所提供的栏目中输入条件参数。

要了解更多有关指定给某应用程序功能的条件的信息,请参见查看应用 程序功能和条件(第33页)。

- b) 单击 Compliance State 栏目列表,为每个条件更改遵照状态。
- c) 单击 Message 栏目列表,并选择 Show Message 将消息添加到某个条件中。 然后,单击 Message 图标,以所有可用的语言(支持 8 种语言)输入消息,然后,单击 OK。

只有条件满足时,才会在终结点计算机上显示消息。

d) 勾选合适的 Remediation Action 栏目勾选框,以应用某调整措施到某条件中。

只有条件满足时,措施才会在终结点计算机上执行。调整措施不能用于 所有的应用程序或应用程序功能。可用的调整措施如下:

- Enable:在终结点计算机上,启用防病毒或反间谍软件应用程序的实时保护,启用防火墙应用程序的防火墙,或启用 Patch Manager 应用程序的 Automatic Updates。此措施可供 Real-Time Protection 或 Enabled application 功能使用。
- Update:更新终结点计算机上的签名文件。此操作可供 Signature Date 或 Signature Grace Period 功能使用。
- Scan:在终结点计算机上启动扫描。此操作可供 Scan Date 或 Scan Grace Period 功能使用。
- Apply: 为 Sophos Anti-Virus 应用程序应用 Sophos Enterprise Console 策 略到终结点计算机中。此操作可供 SEC Policy 应用程序功能使用。
- e) 单击 New Condition 添加附加条件到应用程序功能。

可用的条件取决于您在步骤9中选择的功能;如果您没有选择具有附加条件的功能,该按钮不会显示。如果您添加附加条件,您可以使用上下箭头重新优化终结点计算机评估。

11. 单击 Save。

注:一旦创建了配置文件,您可以通过右击 Profiles 列表页上的菜单选项来 使用该配置文件查看策略,或者,在编辑该配置文件时,单击 View Usage Details 链接,查看策略。

## 3.13 查看应用程序功能和条件

以下的表格将说明,根据配置文件类型,能为各应用程序功能提供的条件: 要了解更多有关创建应用程序配置文件的信息,请参见创建应用程序配置文件 (第30页)。

**注**: 可用的应用程序功能和调整措施,取决与应用程序软件的设计。某些功能 和调整措施,可能无法提供给应用程序所支持的某些特定的操作系统,或者无 法提供给应用程序所支持的所有版本的某个应用程序。如果不支持某个功能, 该功能不会显示。如果某个功能只在某些操作系统上才被支持,那么,只有在 这些操作系统中才会显示该功能。如果某个调整措施只支持某些操作系统,那 么,在不支持的操作系统中会显示一个 x。

#### **Sophos Anti-Virus**

**注:** Sophos Anti-Virus 支持这些功能,还支持标准的防病毒,反间谍软件, HIPS,以及 IDS 应用程序功能。可用的功能取决于软件的版本。

| 应用程序功能     | 描述和可用的条件                                                                      |
|------------|-------------------------------------------------------------------------------|
| Adware/PUA | 决定在终结点计算机上检测广告软件或可能不想安装的应用程序 (PUA)。可用的条件有:                                    |
|            | Detected/Not Detected:指定是否检测到广告软件或可能<br>不想安装的应用程序,关联的遵照状态,以及如果条<br>件得到满足时的消息。 |
|            | ■ Else:指定关联的遵照状态,以及如果 Detected/Not Detected 条件没有得到满足时的消息。                     |
| 受控程序       | 决定是否在终结点计算机上检测受控程序。受控程序在 Sophos Enterprise Console 策略中定义。可用的条件有:              |
|            | ■ Detected/Not Detected:指定是否检测到受控程序,关联的遵照状态,以及如果条件得到满足时的消息。                   |
|            | ■ Else:指定关联的遵照状态,以及如果 Detected/Not Detected 条件没有得到满足时的消息。                     |

| 应用程序功能   | 描述和可用的条件                                                                                                    |
|----------|----------------------------------------------------------------------------------------------------|
| 受 SEC 管理 | 决定 Sophos Anti-Virus 是受 Sophos Enterprise Console 管理,还是独 立用户(stand-alone)产品。可用的条件有:                                      |
|          | ■ Yes/No:指定 Sophos Anti-Virus 是否受 Sophos Enterprise Console管理,关联的遵照条件,以及如果条件得到满 足时的消息。                                   |
|          | ■ Else:指定关联的遵照状态,以及如果 Yes/No 条件没有<br>得到满足时的消息。                                                                           |
| SEC 策略   | 决定 Sophos Anti-Virus 是否遵照 Sophos Enterprise Console 中的策略。可用的条件有:                                                         |
|          | ■ Conforms/Does Not Conform:指定 Sophos Anti-Virus 是<br>否遵照 Sophos Enterprise Console 中的 策略,关联的遵<br>照状态,消息,以及如果条件得到满足时的措施。 |
|          | ■ Else:指定关联的遵照状态,消息,以及如果<br>Conforms/Does Not Conform 条件没有得到满足时的措施。                                                      |
| 可疑行为     | 决定是否在终结点计算机上检测可疑行为。可用的条件有:                                                                                               |
|          | ■ Detected/Not Detected:指定是否检测到可疑行为,关联的遵照状态,以及如果条件得到满足时的消息。                                                              |
|          | ■ Else:指定关联的遵照状态,以及如果 Detected/Not Detected 条件没有得到满足时的消息。                                                                |
| 可疑文件     | 决定是否在终结点计算机上检测可疑文件。可用的条件有:                                                                                               |
|          | ■ Detected/Not Detected:指定是否检测到可疑文件,关联<br>的遵照状态,以及如果条件得到满足时的消息。                                                          |
|          | ■ Else:指定关联的遵照状态,以及如果 Detected/Not Detected 条件没有得到满足时的消息。                                                                |
| 病毒/间谍软件  | 决定是否在终结点计算机上检测病毒/间谍软件。可用的条件有:                                                                                            |
|          | ■ Detected/Not Detected:指定是否检测到病毒/间谍软件,<br>关联的遵照状态,以及如果条件满足时的消息。                                                         |
|          | ■ Else:指定关联的遵照状态,以及如果 Detected/Not Detected 条件没有得到满足时的消息。                                                                |

### 反间谍软件或防病毒

| 应用程序功能                    | 描述和可用的条件                                                                                                    |
|---------------------------|----------------------------------------------------------------------------------------------------|
| Last Scan Date            | 决定应用程序的前次扫描日期是否满足在条件中指定的日期。"前次扫描日期"功能,可以用来替代"前次扫描宽限期"功能。可用的条件有:                                                                                                    |
|                           | <ul> <li>Date: 指定在终结点计算机的前次扫描日期,关联的遵照状态,消息,以及如果条件得到满足时的措施。操作符包括: == (等于),!= (不等于),&lt;(小于),</li> <li>(小于等于),&gt;(大于),&gt;= (大于等于)。</li> <li>Else:指定关联的遵照状态,消息,以及如果 Date 条件</li> </ul> |
|                           | <b>没有</b> 得到满足时的措施。                                                                                                    |
| Last Scan Grace<br>Period | 决定应用程序的前次扫描日期目前处于条件中指定的时间范围中。<br>"前次扫描宽限期"功能,可以用来替代"前次扫描日期"功能。<br>可用的条件包括:                                                                                                    |
|                           | Within: 指定在终结点计算机上,确保前次扫描日期处<br>于当前期所需的天数,关联的遵照状态,消息,以及<br>如果条件满足时的措施。                                                                                                    |
|                           | ■ Else:指定关联的遵照状态,消息,以及如果 Within 条<br>件没有得到满足时的措施。                                                                                                    |
| Real-Time Protection      | 决定应用程序对终结点计算机的保护是否处于激活状态。可用的条件有:                                                                                                    |
|                           | Enabled/Disabled:指定终结点计算机上的应用程序的实时保护是启用的还是禁用的,关联的遵照状态,消息,以及如果条件得到满足时的措施。                                                                                                    |
|                           | ■ Else:指定关联的遵照状态,消息,以及如果<br>Enabled/Disabled 条件没有得到满足时的措施。                                                                                                    |
| Signature Date            | 决定应用程序的签名文件日期是否满足在条件中指定的日期。Signature Date 功能,可以用来替代 Signature Grace Period 功能。可用的条件 有:                                                                                                |
|                           | <ul> <li>Date: 指定在终结点计算机的签名文件日期,关联的遵照状态,消息,以及如果条件得到满足时的措施。操</li> </ul>                                                                                                    |

| 描述和可用的条件<br>                                                                                                    |
|----------------------------------------------------------------------------------------------------|
| <ul> <li>作符包括: == (等于), != (不等于), &lt; (小于),</li> <li>&lt;= (小于等于), &gt; (大于), &gt;= (大于等于)。</li> <li>■ Else:指定关联的遵照状态,消息,以及如果 Date 条件<br/>没有得到满足时的措施。</li> </ul>                                                                                                    |
| <ul> <li>决定应用程序的签名文件日期目前处于条件中指定的时间范围中。</li> <li>签名宽限期功能,可以用来替代签名日期功能。可用的条件包括:</li> <li>■ Within: 指定在终结点计算机上,确保签名文件日期处于当前期所需的天数,关联的遵照状态,消息,以及如果条件满足时的措施。</li> <li>■ Else:指定关联的遵照状态,消息,以及如果 Within 条件没有得到满足时的措施。</li> </ul>                                                                                                    |
| <ul> <li>决定在终结点计算机上的应用程序的版本是否满足条件。</li> <li>注:在终结点上评估该版本号时,使用的是在条件中指定的值的有效<br/>位数。例如:如果您创建的某个条件指定 == 8,并且终结点计算机<br/>上的版本号为 8.1,那么,当软件比较 8.1 与条件中的 8 (一位有效<br/>值)时,该条件视为满足。例如:如果您创建的某个条件指定 ==</li> <li>8.0,并且终结点计算机上的版本号为 8.1,那么,当软件比较 8.1 与<br/>条件中的 8.0 (两位有效值)时,该条件视为不满足。</li> <li>■如果在应用程序定义为要在配置文件中指定版本,那<br/>么,配置文件中可用的条件为:</li> </ul>        |
| <ul> <li>Version: 在终结点计算机上指定应用程序的版本,<br/>关联的遵照状态,以及如果条件满足时的消息。操<br/>作符包括: == (等于),!= (不等于),&lt;(小<br/>于),&lt;= (小于等于),&gt;(大于),&gt;= (大于<br/>等于)。版本必须使用N.n.n.n的格式,并且局限为<br/>4为有效值。</li> <li>Else:指定关联的遵照状态,以及如果Version条件没<br/>有得到满足时的消息。</li> <li>如果应用程序被定义为在应用程序检测规则中指定的<br/>版本号,那么,配置文件可用的条件为:</li> <li>Pass/Fail: 指定终结点计算机上的评估是否通过,如</li> </ul> |
|                                                                                                    |
| 应用程序功能 | 描述和可用的条件                                          |
|--------|---------------------------------------------------|
|        | 测规则中指定的版本号,并指定关联的遵照状态,<br>以及如果条件被满足时的消息。          |
|        | ■ Else:指定关联的遵照状态,以及如果 Pass/Fail 条件<br>没有得到满足时的消息。 |

## 评估,**HIPS** 或 **IDS**

| 应用程序功能  | 描述和可用的条件                                                                                                    |  |
|---------|----------------------------------------------------------------------------------------------------|--|
| Running | 决定是否在终结点计算机上运行可执行的服务。可用的条件有:                                                                                                    |  |
|         | Running/Not Running:指定在终结点计算机上是否运行可执行的服务,关联的遵照状态,消息,以及如果条件满足时的措施。                                                                                                    |  |
|         | ■ Else:指定关联的遵照状态,消息,以及如果 Running/Not Running 条件没有得到满足时的措施。                                                                                                    |  |
| 版本      | 决定在终结点计算机上的应用程序的版本是否满足条件。                                                                                                    |  |
|         | <b>注:</b> 在终结点上评估该版本号时,使用的是在条件中指定的值的有效<br>位数。例如:如果您创建的某个条件指定 == 8,并且终结点计算机上<br>的版本号为 8.1,那么,当软件比较 8.1 与条件中的 8 (一位有效值)<br>时,该条件视为满足。例如:如果您创建的某个条件指定 == 8.0,并<br>且终结点计算机上的版本号为 8.1,那么,当软件比较 8.1 与条件中的<br>8.0 (两位有效值)时,该条件视为 <b>不</b> 满足。 |  |
|         | <ul> <li>如果在应用程序定义为要在配置文件中指定版本,那</li> <li>么,配置文件中可用的条件为:</li> </ul>                                                                                                    |  |
|         | <ul> <li>Version: 在终结点计算机上指定应用程序的版本,关联的遵照状态,以及如果条件满足时的消息。操作符包括: == (等于),!= (不等于), &lt; (小于),</li> <li>&lt;= (小于等于),&gt; (大于),&gt;= (大于等于)。版本必须使用 N.n.n.n 的格式,并且局限为4为有效值。</li> </ul>                                                    |  |
|         | ■ Else:指定关联的遵照状态,以及如果 Version 条件没<br>有得到满足时的消息。                                                                                                    |  |

| 应用程序功能 | 描述和可用的条件                                                                                            |  |
|--------|----------------------------------------------------------------------------------------------------|--|
|        | <ul> <li>如果应用程序被定义为在应用程序检测规则中指定的版本号,那么,配置文件可用的条件为:</li> </ul>                                       |  |
|        | Pass/Fail: 指定终结点计算机上的评估是否通过,如<br>果终结点计算机应用程序版本号满足在应用程序检测<br>规则中指定的版本号,并指定关联的遵照状态,以及<br>如果条件被满足时的消息。 |  |
|        | ■ Else:指定关联的遵照状态,以及如果 Pass/Fail 条件没<br>有得到满足时的消息。                                                   |  |

## 加密

| 应用程序功能                     | 描述和可用的条件                                                                                                    |
|----------------------------|----------------------------------------------------------------------------------------------------|
| Full Disk Encryption       | 决定终结点计算机上的硬盘驱动器是否加密。可用的条件有:                                                                                           |
|                            | All Drives/At Least 1 Drive/No Drives:指定是否加密终结<br>点计算机上的所有驱动器,加密至少一个驱动器,或<br>者,不加密任何驱动器,以及指定如果条件被满足时,<br>关联的遵照状态和消息。  |
|                            | ■ Else:指定如果其它条件没有被满足时,关联的遵照状态<br>和消息。                                                                                 |
| Pre-boot<br>Authentication | 决定是否启用应用程序,在终结点计算机启动之前,验证用户身份。<br>可用的条件有:                                                                             |
|                            | Enabled/Temporarily Disabled/Disabled: 指定是否在终结<br>点计算机上启用,暂时禁用,或禁用预启动身份验证,<br>以及指定条件被满足时,关联的遵照状态,消息,和措施。              |
|                            | ■ Else: 指定如果其它条件没有被满足时,关联的遵照状态,消息,和措施。                                                                                |
| 版本                         | 决定在终结点计算机上的应用程序的版本是否满足条件。                                                                                             |
|                            | <b>注:</b> 在终结点上评估该版本号时,使用的是在条件中指定的值的有效<br>位数。例如:如果您创建的某个条件指定 == 8,并且终结点计算机上<br>的版本号为 8.1,那么,当软件比较 8.1 与条件中的 8 (一位有效值) |

| 应用程序功能 | 描述和可用的条件                                                                                                    |
|--------|----------------------------------------------------------------------------------------------------|
|        | 时,该条件视为满足。例如:如果您创建的某个条件指定 == 8.0,并<br>且终结点计算机上的版本号为 8.1,那么,当软件比较 8.1 与条件中的<br>8.0 (两位有效值)时,该条件视为 <b>不</b> 满足。                                                                                 |
|        | <ul> <li>如果在应用程序定义为要在配置文件中指定版本,那</li> <li>么,配置文件中可用的条件为:</li> </ul>                                                                                                    |
|        | <ul> <li>Version: 在终结点计算机上指定应用程序的版本,关联的遵照状态,以及如果条件满足时的消息。操作符包括: == (等于),!= (不等于), &lt; (小于),</li> <li>&lt;= (小于等于),&gt; (大于),&gt;= (大于等于)。</li> <li>版本必须使用 N.n.n.n 的格式,并且局限为4为有效值。</li> </ul> |
|        | ■ Else:指定关联的遵照状态,以及如果 Version 条件没<br>有得到满足时的消息。                                                                                                    |
|        | <ul> <li>如果应用程序被定义为在应用程序检测规则中指定的版本号,那么,配置文件可用的条件为:</li> </ul>                                                                                                    |
|        | Pass/Fail: 指定终结点计算机上的评估是否通过,如<br>果终结点计算机应用程序版本号满足在应用程序检测<br>规则中指定的版本号,并指定关联的遵照状态,以及<br>如果条件被满足时的消息。                                                                                           |
|        | ■ Else:指定关联的遵照状态,以及如果 Pass/Fail 条件没<br>有得到满足时的消息。                                                                                                    |

# 防火墙

| 应用程序功能  | 描述和可用的条件                                                                |  |
|---------|-------------------------------------------------------------------------|--|
| Enabled | 决定应用程序对终结点计算机的保护是否处于激活状态。可用的条件有:                                        |  |
|         | Enabled/Disabled:指定终结点计算机上的防火墙的实时保护是启用的还是禁用的,关联的遵照状态,消息,以及如果条件得到满足时的措施。 |  |
|         | ■ Else:指定关联的遵照状态,消息,以及如果<br>Enabled/Disabled 条件 <b>没有</b> 得到满足时的措施。     |  |

| 应用程序功能  | 描述和可用的条件                                                                                                    |  |
|---------|----------------------------------------------------------------------------------------------------|--|
| Running | 决定是否在终结点计算机上运行可执行的服务。可用的条件有:                                                                                                    |  |
|         | Running/NotRunning:指定在终结点计算机上是否运行可执行的服务,关联的遵照状态,消息,以及如果条件满足时的措施。                                                                                                    |  |
|         | ■ Else:指定关联的遵照状态,消息,以及如果Running/Not Running条件没有得到满足时的措施。                                                                                                    |  |
| 版本      | 决定在终结点计算机上的应用程序的版本是否满足条件。                                                                                                    |  |
|         | <b>注:</b> 在终结点上评估该版本号时,使用的是在条件中指定的值的有效<br>位数。例如:如果您创建的某个条件指定 == 8,并且终结点计算机<br>上的版本号为 8.1,那么,当软件比较 8.1 与条件中的 8 (一位有效<br>值)时,该条件视为满足。例如:如果您创建的某个条件指定 ==<br>8.0,并且终结点计算机上的版本号为 8.1,那么,当软件比较 8.1 与<br>条件中的 8.0 (两位有效值)时,该条件视为 <b>不</b> 满足。 |  |
|         | <ul> <li>如果在应用程序定义为要在配置文件中指定版本,那</li> <li>么,配置文件中可用的条件为:</li> </ul>                                                                                                    |  |
|         | <ul> <li>Version:在终结点计算机上指定应用程序的版本,关联的遵照状态,以及如果条件满足时的消息。操作符包括: == (等于),!= (不等于),&lt;(小于),&lt;= (小于等于),&gt; (大于),&gt;= (大于等于)。版本必须使用 N.n.n.n 的格式,并且局限为4 为有效值。</li> </ul>                                                                |  |
|         | ■ Else:指定关联的遵照状态,以及如果 Version 条件没<br>有得到满足时的消息。                                                                                                    |  |
|         | 如果应用程序被定义为在应用程序检测规则中指定的<br>版本号,那么,配置文件可用的条件为:                                                                                                    |  |
|         | Pass/Fail: 指定终结点计算机上的评估是否通过,如<br>果终结点计算机应用程序版本号满足在应用程序检<br>测规则中指定的版本号,并指定关联的遵照状态,<br>以及如果条件被满足时的消息。                                                                                                    |  |
|         | ■ Else:指定关联的遵照状态,以及如果 Pass/Fail 条件<br>没有得到满足时的消息。                                                                                                    |  |

### 补丁管理器

| 应用程序功能  | 描述和可用的条件                                                                                                  |
|---------|----------------------------------------------------------------------------------------------------|
| Enabled | 决定应用程序使用 Windows Update 工具对终结点计算机的保护是否 处于激活状态。可用的条件有:                                                     |
|         | ■ Enabled/Disabled: 指定是否在终结点计算机上启用或禁用 Automatic Updates for the Windows Update 工具,关联遵照状态,消息,以及如果条件满足时的措施。 |
|         | ■ Else:指定关联的遵照状态,消息,以及如果<br>Enabled/Disabled 条件没有得到满足时的措施。                                                |

# 3.14 确定终结点计算机遵照状态

终结点计算机是否遵照策略中的配置文件决定遵照状态。软件根据为配置文件 类型指派的策略行为,来评估配置文件条件。然后,软件会将所有的 NAC 评 估信息汇集到策略级别,并基于最低限度的遵照状况,指派遵照状态。一旦决 定了遵照状况,通过访问指派给策略的模板,可以强制实施基于该遵照状况的 网络访问。

- Compliant: 如果在评估过程中,条件得到满足,那么,即为遵照了策略。
- Partially Compliant:如果在评估过程中,条件部分得到满足,那么,即为部分遵照了策略。
- Non-Compliant:如果在评估过程中,条件没有得到满足,那么,即为没有 遵照策略。

## 4 强制实施概览

强制实施的范围包括设置网络资源所需的所有组件,网络访问设置,以及免除项目。您可以从强制实施菜单中访问以下内容:

| 区域和措施            | 描述                                                                                                    |
|------------------|----------------------------------------------------------------------------------------------------|
| DHCP 配置向导        |                                                                                                    |
| 运行 DHCP 配置<br>向导 | <b>DHCP 配置向导</b> 可以帮助您确定网页代理服务器,调整服务器,以及<br>与 Sophos NAC DHCP 应用实施一道使用的 DHCP 强制实施器服务器,<br>并自动配置您的服务器定义的默认 DHCP 强制实施器访问模板。 |
| 网络资源             | ·                                                                                                    |

| 区域和措施                  | 描述                                                                                                    |  |
|------------------------|----------------------------------------------------------------------------------------------------|--|
| 创建网络资源。                | 网络资源是要求进行终结点计算机调整的应用程序或设备,或者,应<br>该拒绝已隔离的终结点计算机访问的应用程序或设备。网络资源可以<br>被添加到代理强制实施器的访问模板中,也可以被添加到 DHCP 强制<br>实施器的访问模板中。                            |  |
|                        | <b>注:</b> 网络资源通过使用 Quarantine Agent 用于基于客户端的隔离强制实施,或用于 DHCP 强制实施。                                                                              |  |
| 代理强制实施器访问              | 可模板                                                                                                    |  |
| 创建代理强制实施<br>器访问模板。     | <b>代理强制实施器访问模板</b> ,识别当执行基于客户的隔离强制实施时,<br>终结点计算机可以,或者不可以访问的网络资源。一旦创建完成,代<br>理强制实施器访问模板可以被指派给策略,以进行基于终结点的代理<br>或遵照状态的强制实施访问。                    |  |
|                        | 注:代理强制实施器访问模板只应用于运行隔离代理的终结点计算机。                                                                                                    |  |
| DHCP 强制实施器             | 方问模板                                                                                                    |  |
| 创建 DHCP 强制<br>实施器访问模板。 | DHCP强制实施器访问模板指定支持DHCP强制实施所必需的访问证置。一旦创建之后,DHCP强制实施器访问模板可以用于指派策略,免除项目,以及强制实施器设置。                                                                 |  |
|                        | 注: DHCP 强制实施器访问模板只与 Sophos NAC DHCP 应用实施一道使用。                                                                                                  |  |
| 免除项目                   | <u> </u>                                                                                                    |  |
| 创建免除项目。                | <b>免除项目</b> ,是根据各种标准,在连接网络时,不需要进行遵照状态评估的终结点计算机。免除项目,包括不能运行代理的终结点计算机,如:运行非 Windows 操作系统的终结点计算机;或者,包括不要求进行遵照评估的终结点设备,如:服务器,路由器,打印机。              |  |
|                        | 注:免除项目只与 DHCP 强制实施,一道使用。                                                                                                    |  |
| 禁用或启用免除项<br>目。         | 系统管理员可以禁用或启用免除项目。禁用免除项目可以允许终结点<br>计算机被进行遵照评估。如果免除项目已被禁用,而终结点计算机没<br>有安装 Sophos Compliance Agent,那么,终结点计算机会被作为未知项<br>目。启用免除项目可以避免终结点计算机被进行遵照评估。 |  |

# 4.1 访问模板最佳使用方式

本节提供访问模板的最佳使用方式。访问模板决定怎样允许终结点计算机进行 网络访问。Sophos NAC 支持代理,以及 DHCP 强制实施。当访问模板被应用 到 NAC Manager 中的遵照,部分遵照,或者,非遵照访问状态中时,网络访 问会与策略评估一道被强制实施。

## 创建可立即应用的访问模板

| 最佳使用方式                 | 描述                                                                                                    |
|------------------------|----------------------------------------------------------------------------------------------------|
| 创建一个几乎可立即应用的访问<br>模板。  | 在策略中使用"Policy Mode"设置,平缓地增加对用户<br>造成的影响。您可以通过简单的设置就能够开启强制实<br>施,同时最低限度地更改访问模板。要了解更多信息,<br>请参见策略最佳使用方式(第13页)。 |
| 在更新策略之前,创建所有的访<br>问模板。 | 在准备好之后,您可以更新策略,以包含已经创建了的<br>访问模板。                                                                            |

### 使用预设的访问模板作为指南

| 最佳使用方式         | 描述                                                                     |
|----------------|------------------------------------------------------------------------|
| 使用预设的访问模板作为指南。 | <ul><li>使用预设的访问模板:</li><li>▶了演示,试用,或验证等试验,您可以不用改动地使用预设的访问模板。</li></ul> |
|                | ■ 为了软件产品部署,您可以复制(Save As New)预设的访问模板,并自定义设置。                           |

## 优先化网络资源,访问模板,以及免除项目

使用优先化实施应用相应的网络资源

| 最佳使用方式          | 描述                               |
|-----------------|----------------------------------|
| 优先化较特别/严格的网络资源, | ■ Network Resources (网络资源): 如果有多 |
| 访问模板,以及免除项目最先,  | 个网络资源应用到某个终结点计算机上, 第             |

| 最佳使用方式                          | 描述                                                                                                    |
|---------------------------------|----------------------------------------------------------------------------------------------------|
| 较不特别/严格的网络资源,访问<br>模板,以及免除项目次之。 | 一个匹配的网络资源将决定网络访问。可执<br>行的网络资源先于端口/协议网络资源被评<br>估。                                                                                                    |
|                                 | Access Templates (访问模板): 如果有多<br>个模板应用到某个特定的访问状态中, 第一<br>个满足该状态的访问模板会被应用。较特别/<br>严格的访问模板提供指定的IP地址, 或较有<br>限的 IP 地址范围, 而较不特别/严格的访问<br>模板则提供较宽泛的 IP 地址范围。 |
|                                 | Exemptions(免除项目):如果多个免除项目应用到终结点计算机上,第一个匹配的免除项目将决定网络访问。此外,如果多个访问模板应用到特定的免除项目中,第一个包含了匹配的DHCP服务器或DHCP中继的IP地址的那个模板将被使用。                                     |

## 指定模板遵照状态

| 最佳使用方式       | 描述                                                                                                    |
|--------------|----------------------------------------------------------------------------------------------------|
| 不要选择冲突的遵照状态。 | 例如,如果您选择 Compliant,那么,您想要创建的是<br>允许网络访问的模板。同样,如果您选择<br>Non-Compliant,那么,您想要创建的是限制网络访问需<br>要采取调整措施的服务器。 |

## 为默认的访问状态指定访问模板

| 最佳使用方式                                      | 描述                                                                                                    |
|---------------------------------------------|----------------------------------------------------------------------------------------------------|
| 为默认的访问状态指定访问模板。<br>此最佳使用方式只应用于<br>DHCP强制实施。 | 如果使用 DHCP 强制实施,请在 NAC Manager 中的<br>Configure System > Enforcer Settings 页中,为 Default 访<br>问状态指定相应的访问模板。<br>默认的访问状态是访问模板指派最根本的最后<br>选择。因此,Sophos 建议您确保所有可能的 IP |

| 最佳使用方式 | 描述                                                               |
|--------|------------------------------------------------------------------|
|        | 模板中。优先化较特别/严格的访问模板最先,<br>并且使用 ANY - Deny All 设置识别最低优先度<br>的访问模板。 |

测试访问模板验证强制实施设置准确无误

| 最佳使用方式                                                                                                    | 描述                                                                                                    |
|----------------------------------------------------------------------------------------------------|----------------------------------------------------------------------------------------------------|
| 添加访问模板到策略中,以查看<br>是否指派了适当的访问模板到终<br>结点计算机上。<br>要了解更多有关测试策略或<br>展开部署 Sophos NAC,请<br>参见展开部署网络访问控制<br>(第3页)。 | 确保针对各个访问模板,对访问状态执行了正确的强制<br>实施措施。验证免除项目是否已被免除。查看 NAC<br>Manager 中的代理强制实施器,DHCP 强制实施器,或<br>DHCP 免除项目报告,以查看在终结点计算机上应用了 |
|                                                                                                    | 哪个访问模板,应用该访问模板的原因,以及强制实施<br>措施的详情。                                                                                   |

## 4.2 创建代理强制实施器访问模板

代理强制实施器访问模板页, 使您能够识别当执行基于客户的隔离强制实施 时, 终结点计算机可以, 或者不可以访问的网络资源。代理强制实施器访问模 板只应用于运行隔离代理的终结点计算机。

在代理强制实施器中指定的网络资源规范终结点计算机对网络的访问。例如, 如果遵照评估表明某终结点计算机是非遵照策略的,那么,与策略非遵照状态 关联的代理强制实施器访问模板就会被应用,对指定的网络资源的访问要么会 被允许,要么会被拒绝。要了解更多有关网络资源的信息,请参见创建网络资 源(第50页)。一旦创建了访问模板,您就可以将其指派给策略。要了解更多 信息,请参见更新策略(第16页)。

过程

- **1.** 单击 Enforce > Agent Enforcer Access Templates。然后,单击页面左下方部 分的 Create Agent Enforcer Access Template。
- 2. 为代理强制实施器访问模板,输入名称和说明。
- 勾选相应的模板遵照状态旁的勾选框,以决定代理强制实施器访问模板应该 怎样被指派,或者在策略中被选择。

- 4. 进行以下步骤之一, 指定终结点计算机访问的网络资源:
  - 单击Select将现有的网络资源添加到访问模板中,选择相应的网络资源, 然后,单击OK。
  - 单击 Create 为访问模板创建新的网络资源,在相应的栏中指定信息,然后,单击 Save。如果需要,请重复此步骤,为访问模板创建额外的网络资源。要了解更多信息,请参见创建网络资源(第50页)。
- 5. 为每个网络资源选择访问行为。选项包括:
  - Deny: 为网络资源拒绝所有来自终结点计算机的网络通讯流。
  - Permit: 为网络资源允许所有来自终结点计算机的网络通讯流。
- 6. 如果需要,使用箭头优先化网络资源。

如果有多个网络资源应用到某个终结点计算机上,第一个匹配的网络资源将决定该终结点计算机进程的网络访问。Sophos 建议您优先化较特别/严格的网络资源最先,较不特别/严格的网络资源次之。可执行的网络资源先于端口/协议网络资源被评估。

7. 单击 Save。

注:单击 View Template Details 链接,可以按照与代理强制实施器访问模板 关联的优先程度,查看应用程序和网络资源。一旦创建了代理强制实施器访 问模板,您可以通过右击 Agent Enforcer Access Templates 列表页上的菜单 选项来使用该访问模板查看策略,或者,在编辑该访问模板时,单击 View Usage Details 链接,查看策略。

## 4.3 创建 DHCP 强制实施器访问模板

DHCP强制实施器访问模板使您能够指定,支持DHCP强制实施所必需的访问 设置。DHCP强制实施器访问模板只与Sophos NAC DHCP应用实施一道使用。

如果您是首次配置 DHCP 强制实施, Sophos 建议您使用 DHCP 配置向导。要 了解更多信息,请参见运行 DHCP 配置向导(第48页)。如果您使用高级 DHCP 配置,您可以创建或更新现有的 DHCP 强制实施器访问模板。

在 DHCP 强制实施器中指定的网络资源规范终结点计算机对网络的访问。例 如,如果遵照评估表明某终结点计算机是非遵照策略的,那么,与策略非遵照 状态关联的,匹配 DHCP 服务器或 DHCP 中继 IP 地址的,DHCP 强制实施器 访问模板,就会被应用,对指定的网络资源的访问要么会被允许,要么会被拒 绝。要了解更多有关网络资源的信息,请参见 创建网络资源(第50页)。一 旦创建了访问模板,您就可以指派策略,免除项目,或强制实施器的设置。要 了解更多的信息,请参见更新策略(第16页),创建免除项目(第52页), 或指定强制实施器设置(第76页)。

过程

- 单击 Enforce > DHCP Enforcer Access Templates。然后,单击页面左下方部 分的 Create DHCP Enforcer Access Template。
- 2. 为 DHCP 强制实施器访问模板, 输入名称和说明。
- 勾选相应的模板遵照状态旁的勾选框,以决定 DHCP 强制实施器访问模板 应该怎样被指派,或者在策略,免除项目,以及强制实施器设置中被选择。
- 4. 选择 Full Access 以允许对终结点计算机进行完全的网络访问;或者,选择 Restricted 以指定允许访问指定的网络资源。如果您限制访问,那么,您只 允许访问您指定的网络资源, Sophos NAC Server,以及 Dissolvable Agent 服 务器;而其它所有的网络访问都会被拒绝。
- 5. 如果您在步骤4中选择了Restricted访问,那么,您可以选择性地勾选Prevent LANAccess勾选框,以避免终结点计算机访问局域网(LAN)。另外,进行以 下步骤之一,指定您想要允许访问的网络资源:
  - 单击Select将现有的网络资源添加到访问模板中,选择相应的网络资源, 然后,单击OK。只有带有特定的IP地址范围(并非ANY)的端口/协议 网络资源,才可供选择。
  - 单击 Create 为访问模板创建新的网络资源,在相应的栏中指定信息,然后,单击 Save。如果需要,请重复此步骤,为访问模板创建额外的网络资源。要了解更多信息,请参见创建网络资源(第50页)。

**重要:**如果您没有将用于连接因特网的代理服务器指定为网络资源,那么, 用户将不能访问因特网,并且默认的 DHCP - Internet Access DHCP 强制实施 器访问模板将只提供调整访问。要了解更多信息,请参见运行 DHCP 配置 向导(第48页)。

注:如果您在不同于安装了 Sophos NAC 的服务器上安装了 Sophos Enterprise Console,那么,您必须为 Sophos Enterprise Console 服务器创建网络资源,并将其添加到您的 DHCP 强制实施器访问模板中,以允许访问它。

注:各 DHCP 强制实施器访问模板,允许某个数量的主机路由和网络路由, 此数量是由在网络资源中指定的 IP 地址/子网决定的。如果您超出了限制的 数量,您可以通过从访问模板中删除网络资源,或者,从访问模板中的网络 资源里删除路由,来解决这个问题。

- 6. 您可以单击此页左下部分的 Advanced Options, 指定额外的 DHCP 选项。高级选项包括:
  - User Class: 此选项允许您要么使用 DHCP 客户端的用户类别,要么使用 指定的用户类别覆盖它。您可以配置您的 DHCP 服务器指派基于用户类 别的 IP 地址。如果是指定的用户类别,该用户类别会应用到,基于在指派 IP 地址之前,与模板相关联的终结点遵照状态的终结点计算机上。

#### 重要:

- 如果是使用DHCP客户端的用户类别,用户类别应该是字母数字组合, 区分大小写,并且必须与DHCP服务器上的用户类匹配。
- 如果您指定某个用户类别,并且按照 Policy Refresh Interval, Quarantine Agent 尚未获取策略,那么,代理可能不会使用相应的用户类别,因此,在正确的策略被获取之前,可能不会得到妥当地获取 IP 地址。
- Lease Duration:此选项允许您要么使用 DHCP 服务器上的租约 (lease) 设定,要么使用指派的租约设定。
- DNS Servers:此选项允许您指定主 DNS 服务器和副 DNS 服务器。此选项 只有在您使用 Captive Portal 时才有必要选择。您可以基于它们的终结点 计算机遵照状态,将未知用户或来宾用户路由到 DNS 服务器上。
- DHCP Server IP Scopes: 此选项允许您指定访问模板将使用哪个 IP 范围。 选择 ANY 勾选框,或在所提供的栏目中,输入 IP 范围中开始和结束的 IP 地址,然后,单击 Add。需要时,重复这些步骤,添加附加的范围。
- 7. 单击 Save。

注:一旦创建了DHCP强制实施器访问模板,您可以通过右击DHCPEnforcer Access Templates 列表页上的菜单选项来使用该访问模板查看策略,或者, 在编辑该访问模板时,单击 View Usage Details 链接,查看策略。

## 4.4 运行 DHCP 配置向导

DHCP 配置向导可以帮助您识别与 Sophos NAC DHCP 应用实施一道使用的代理,调整,Dissolvable Agent,以及 DHCP 强制实施器服务器,并自动配置您的服务器定义的默认 DHCP 强制实施器访问模板。如果您运行该向导更新设置,您将覆盖当前的 DHCP 配置,并用您在向导中定义的服务器替换默认的 DHCP 强制实施服务器中的服务器。

要了解更多有关配置 DHCP 强制实施的信息,请参见 Sophos NAC DHCP 配置指南。

#### 过程

- 1. 单击 Configure System > DHCP Configuration Wizard。单击下一步继续。
- 2. 按照以下的说明之一做:
  - 如果您使用代理服务器,请单击 Yes,然后单击 Next。转到下一步。
  - 如果您不使用代理服务器,请单击 No,然后单击 Next。转到步骤4。

**重要:**如果您没有指定用于连接因特网的代理服务器,那么,用户将不能访问因特网,并且默认的 DHCP - Internet Access DHCP 强制实施器访问 模板将只提供调整访问。

- 定义代理服务器需要允许访问因特网,然后单击 Next。 按照以下的说明之一做:
  - 取消勾选您不想要作为代理服务器的那些服务器旁的勾选框。
  - 单击 Add 添加新的服务器,输入代理服务器信息,然后单击 OK。需要时,重复此步骤,添加额外的服务器。一旦创建之后,这些服务器可以在 Enforce > Network Resources 页面中被管理。

注:所选择的代理服务器将替换目前在 DHCP - Internet Access DHCP 强制实施器访问模板中的服务器。

- 定义调整服务器需要允许调整访问,如:域控制器,然后单击 Next。 按照以下的说明之一做:
  - 取消勾选您不想要作为调整服务器的那些服务器旁的勾选框。
  - 单击 Add 添加新的服务器,输入调整服务器信息,然后单击 OK。需要时,重复此步骤,添加额外的服务器。一旦创建之后,这些服务器可以在 Enforce > Network Resources 页面中被管理。

注:所选择的调整服务器将替换目前在 DHCP - Remediation Access DHCP 强制实施器访问模板中的服务器。

- 5. 按照以下的说明之一做:
  - 如果您已经安装了 Dissolvable Agent,请单击 Yes,然后,单击 Next。转 到下一步。
  - 如果您尚未安装 Dissolvable Agent,请单击 No,然后,单击 Next。转到步骤7。

**注:** 如果您将 Dissolvable Agent 安装在 Sophos NAC 所在的同一个服务器上, 那么,您不必创建额外的 Dissolvable Agent 服务器。

- 6. 定义服务器托管 Dissolvable Agent,以便 DHCP 强制实施器能够允许访问它 们。要求此访问,以便未知的终结点计算机,如:来宾用户,可以变成网络 已知的终结点计算机。单击 Add 添加新的服务器,输入 Dissolvable Agent 服 务器信息,然后单击 OK。然后,单击 Next。一旦创建之后,这些服务器可 以在 Configure System > Server Settings 页面中被管理。
- 7. 定义 DHCP 强制实施将会使用的服务器。单击 Add 添加新的服务器,输入 DHCP 强制实施器服务器信息,然后单击 OK。需要时,重复此步骤,添加 额外的服务器。然后,单击 Next。一旦创建之后,这些服务器可以在 Configure System > Server Settings 页面中被管理。
- 8. 单击 完成。

注: 依照默认值,新的 DHCP 强制实施器服务器会被设置为只报告未知的终结 点计算机访问。要对未知的终结点计算机强制实施网络访问,您必须在 Configure System > Server Settings 页面中,对每个 DHCP 强制实施器服务器更 改未知的终结点计算机模式为 Enforce。要了解更多信息,请参见 创建 DHCP 强制实施器服务器(第78页)。

注: 依照默认值,策略会被设置为只报告未知的终结点计算机访问。要对已知 的受管理或未受管理的终结点计算机强制实施网络访问,您必须在 Manage > Policies 页面中,对每个策略更改策略模式为 Enforce。要了解更多信息,请参 见更新策略(第16页)。

## 4.5 创建网络资源

网络资源是要求进行终结点计算机调整的应用程序或设备,或者,应该拒绝已 隔离的终结点计算机访问的应用程序或设备。例如:您可能想要允许防病毒软 件应用程序访问,或者,访问这些应用程的所在的文件服务器,或者,您可能 想要阻断网络中使用公共 IP 地址的公司电子邮件应用程序或设备。网络资源 可以被添加到代理强制实施器的访问模板中,也可以被添加到DHCP强制实施 器的访问模板中。然后,访问模板可以被指派给策略,以强制实施(通过允许 或拒绝)基于终结点计算机访问状态的访问。

过程

- **1.** 单击 **Enforce Network Resources**。然后,单击页面中左下方的 **Create Network Resource** 部分。
- 2. 输入网络资源的名称和说明。

3. 单击 Network Resource Type 列表,并选择 Port/Protocol 或 Executable。

对于在代理强制实施器访问模板中使用的可执行的网络资源,代理将评估来 自终结点计算机的通讯流,以决定允许或拒绝哪些进程。对于在代理强制实 施器或 DHCP 强制实施器访问模板中使用的端口/协议网络资源,代理强制 实施器或 DHCP 强制实施器,将分别地评估允许或拒绝终结点计算机访问 哪些目标路径。

注: 您必须为每个可执行的应用程序分别创建网络资源。

注:只有端口/协议网络资源可供 DHCP 强制实施使用。

- 4. 按照以下的说明之一做:
  - 如果您在步骤 3 中选择了 Port/Protocol,那么,请从 Server Category 列表 中选择服务器种类。然后,单击 ANY 选项,创建应用于任何端口的网络 资源,或者,单击所提供的文本框旁的选项,在该文本框中输入指定的 端口;选择协议;然后单击 Add。如果需要,请重复此步骤以添加额外 的端口和协议。
  - 如果您在步骤 3 中选择了 Executable,请在 Name 栏中输入应用程序的可 执行进程。

#### 重要:

- 可执行进程的名称必须是出现在 Windows 任务管理器中的进程标签页里的那个名称。
- 可执行进程的名称必须包含.exe扩展名,除非该进程名称不包含扩展名; 长度不能超过 64 个字符;不能使用以下字符: \/:\*?"<> and |;不能包含文件的路径信息;不支持通配符;并且只支持 TCP 和 UDP 协议。
- 此软件只检测在 Winsock 级中运行的可执行进程。
- 5. 或者,要指定目标服务器,请选择 IP Address 或 Host Name;并输入 IP 地址,可选子网,以及描述,或者,在相应的文本框中输入主机名和描述,然后单击 Add。

如果需要,请重复此步骤添加额外的 IP 地址和子网或主机名。

**重要:** 用于 DHCP 强制实施器访问模板中的,子网掩码**不是** 255.255.255 的那些网络资源,将会拒绝访问运行 Windows 2000 操作系统的终结点计算机。

6. 单击 Save。

注:一旦创建了网络资源,您可以通过右击 Network Resources 列表页上的 菜单选项来使用该网络资源查看访问模板,或者,在编辑该网络资源时,单 击 View Usage Details 链接,查看代理访问模板。

## 4.6 创建免除项目

免除文件页使您能够使用不同的标准,确定当连接到网络时,不需要进行遵照 评估的终结点计算机。免除项目,包括不能运行代理的终结点计算机,如:运 行非 Windows 操作系统的终结点计算机;或者,包括不要求进行遵照评估的 终结点设备,如:服务器,路由器,打印机。另外,为了在整个企业中分阶段 进行阶段性强制实施,您可以为此免除任何您不想要被强制实施的终结点计算 机,或者网络。

注:免除项目只与 DHCP 强制实施,一道使用。

## 4.7 创建 DHCP 标准免除项目

Exemptions页使您能够确定当连接到网络时,不需要进行遵照评估的终结点计算机。免除项目标准和DHCP强制实施器访问模板相互配合使用,以识别免除项目和预定的操作。一旦定义的免除标准被匹配,关联的DHCP强制实施器访问模板将决定要采取的相应的网络措施。一旦您创建了免除项目,您可以在 Exemptions列表页中优先化它们。

### 过程

- 单击 EnforceExemptions。然后,单击页面中左下方的 Create Exemption 部分。
- 2. 输入免除项目的名称和说明。
- 3. 如果您想要禁用此免除项目,请勾选 Disable Exemption 勾选框。

禁用免除项目可以允许终结点计算机被进行遵照评估。如果免除项目已被禁用, 而终结点计算机没有安装 Sophos Compliance Agent, 那么,终结点计算机会被作为未知项目。

- 4. 单击 Exemption Type 列表, 然后选择 DHCP Criteria。
- 5. 在 Exemption Criteria 下,选择 MAC Address, User Class,或 Vendor Class 选项按钮,以指定您想要定义的免除标准,在所提供的栏目中,输入相应的 MAC 地址(或前缀),用户类,或软件商类,然后,单击 Add。

必要时,重复此步骤,添加附加的免除标准。

注:只要将\*符号作为结束,您可以使用\*符号,指定通配符的免除项目。 例如:如果您指定 AA\*为 MAC 地址,所有以 AA 开始的 MAC 地址都会被 免除。如果您指定的 MAC 地址,不带\*符号,那么,您必须指定您想要免 除的 MAC 地址的确切地址。

- 6. 在访问模板下,单击 Select 添加 DHCP 强制实施器访问模板到免除项目中,选择相应的模板,并单击 OK。如果您没有看到需要的 DHCP 强制实施器访问模板,您可以创建一个。要了解更多信息,请参见 创建 DHCP 强制实施器访问模板(第46页)。
- 7. 单击 Save。

**重要:**一旦您创建了免除项目,您可以在 Exemptions 列表页中优先化它们。 如果有多个免除项目应用到特定的终结点计算机上,第一个与该终结点计算 机关联的免除项目将被使用。Sophos 建议您优先化较特别/严格的免除项目 最先,较不特别/严格的免除项目次之。

## 4.8 创建 IP 范围免除项目

Exemptions 页使您能够使用 IP 范围,确定当连接到网络时,不需要进行遵照 评估的终结点计算机。IP 范围免除项目,是为网络的某部分创建的免除项目。 关联的 IP 强制实施器访问模板决定 DHCP 范围和要采取的相应的网络访问措 施。在整个公司执行分阶段部署强制实施时,通过IP 范围进行免除会很有用; 您可以免除尚不想要进行强制实施的终结点计算机或网络。一旦您创建了免除 项目,您可以在 Exemptions 列表页中优先化它们。

过程

- **1.** 单击 **EnforceExemptions**。然后,单击页面中左下方的 **Create Exemption** 部 分。
- 2. 输入免除项目的名称和说明。
- 3. 如果您想要禁用此免除项目,请勾选 Disable Exemption 勾选框。

禁用免除项目可以允许终结点计算机被进行遵照评估。如果免除项目已被禁用,而终结点计算机没有安装 Sophos Compliance Agent,那么,终结点计算机会被作为未知项目。

- 4. 单击 Exemption Type 列表,然后,选择 IP Scope。
- 5. 在 Exempted IP Scopes 下,单击 Select 将 IP 范围添加给免除项目,选择相应的范围,然后,单击 OK。 如果您没有看到需要的 IP 访问,您可以创建一个。要了解更多信息,请参见创建 DHCP 强制实施器访问模板(第46页)。
- 6. 如果需要,使用箭头优先化范围。

如果多个范围应用到某个特定的免除项目中,第一个被满足的范围会被使用。Sophos建议您优先化较特别/严格的范围最先,较不特别/严格的范围次之。

7. 单击 Save。

**重要:**一旦您创建了免除项目,您可以在 Exemptions 列表页中优先化它们。 如果有多个免除项目应用到特定的终结点计算机上,第一个与该终结点计算 机关联的免除项目将被使用。Sophos 建议您优先化较特别/严格的免除项目 最先,较不特别/严格的免除项目次之。

# 4.9 禁用或启用免除项目

免除项目在创建之后会自动启用,除非您明确禁用它们。禁用免除项目可以允许终结点计算机被进行遵照评估。如果免除项目已被禁用,而终结点计算机没有安装 Sophos Compliance Agent,那么,终结点计算机会被作为未知项目。

过程

- 1. 单击 EnforceExemptions。
- 2. 单击您想要启用或禁用的免除项目旁的 Status 列表, 然后单击 Enabled 或 Disabled。

注: 要使用预设的免除项目,如: 打印机,请更改它的状态为 Enabled。

3. 单击 Save。

## 5 报告概览

报告区域包含遵照和排疑解难的报告发送所需的所有组件。您可以从报告菜单 访问以下区域:

| 区域和措施                                                  | 描述                                                                                                    |
|--------------------------------------------------------|----------------------------------------------------------------------------------------------------|
| 遵照报告                                                   |                                                                                                    |
| 使用遵照报告查看<br>用户遵照策略的情<br>况。                             | <ul> <li>遭照报告由遵照详情以及遵照摘要等报告组成。</li> <li>■ 遵照报告将显示遵照策略的终结点计算机的详情,以及<br/>在特定的时间内,遵照策略的终结点计算机的总数。使<br/>用与遵照遵照详情报告关联的评估详情,查看在某个终<br/>结点计算机上执行的遵照评估的详情。</li> </ul> |
| 排疑解难报告                                                 |                                                                                                    |
| 使用排疑解难报<br>告,可以帮助解决<br>与访问有关的问<br>题,与策略遵照有<br>关的问题,与隔离 | <ul> <li>排疑解难报告,由代理会话进程报告,非遵照详情报告,代理强制实施器,DHCP强制实施器报告,以及DHCP免除项目报告组成。</li> <li>■代理会话过程报告,显示在特定的时间内,终结点计算机上出现的所有代理会话进程和评估。</li> </ul>                          |

| 区域和措施                      | 描述                                                                                                   |
|----------------------------|----------------------------------------------------------------------------------------------------|
| 有关的问题,以及<br>与免除项目有关的       | <ul> <li>非遵照详情报告,显示那些没有遵照策略的终结点计算<br/>机的详情。</li> </ul>                                               |
| FT #2.°                    | <ul> <li>代理强制实施器报告,显示在给定的时段中,使用代理<br/>强制实施进行的网络访问活动。</li> </ul>                                      |
|                            | DHCP 强制实施器报告,显示在给定的时段中,使用<br>DHCP 强制实施进行的网络访问活动。                                                     |
|                            | ■ DHCP 免除项目报告,显示在给定的时段中的 DHCP 免 除项目。                                                                 |
|                            | 代理会话进程报告,非遵照详情报告,代理强制实施器报告,以及 DHCP 强制实施器排疑解难报告,可以提供评估详情。使用与报告记录关联的评估详情,查看在某个终结点计算机上执行的遵照评估的详情。       |
| 保存的报告                      |                                                                                                    |
| 使用保存可以方便<br>地重新生成报告。       | 保存的报告使您能够保存和重新使用共同的报告设置,以避免非要重<br>新输入相同的标准。任何报告配置都可以被保存和作为保存的报告重<br>新使用。                             |
| 审核                         |                                                                                                    |
| 查看审核报告,可<br>以查找系统事件更<br>新。 | <b>审核报告</b> 提供系统发生的事件的审核过程或历史记录。事件可以包括<br>更新,新项目,或系统活动,如:更新到当前的策略,创建新的访问<br>模板,或帐户登录/注销 NAC Manager。 |

# 5.1 打印报告

您可以打印您运行的报告,或者您访问的报告记录。

过程

- 1. 单击 Compliance, Troubleshooting, 或 Analysis Report Compliance 或 Troubleshooting。
- 2. 单击 Report Type 列表,并选择您想要打印的报告的名称。

如果情况合适,单击 Report Criteria 旁的加号,然后,输入或选择相应的搜索选项。您也可以单击 Custom Sort 链接,扩展您的筛选选项;当报告运行时,自定义的筛选选项会暂时更改。

注: 您在多数字段中进行搜索时,可以使用 \* 或 % 符号作为通配符。例如: 如果您在 Computer Name 字段中,输入 M%,所有以 M 起始的计算机名都 会显示。同样地,如果您在 Computer Name 字段中,输入不带 % 的 M,只 有以名称为 M 的项目会出现。

- 4. 单击 Run。
- 5. 单击 Print。

## 5.2 运行遵照报告

使用遵照报告,查看在给定的时段中,那些终结点计算机遵照了策略。遵照报告可以用来评估策略遵照的趋势。可以提供两种类型的遵照报告:

- Compliance Detail: 此报告提供基于某终结点计算机的最近一次代理会话进程,在给定的时段内,遵照策略的终结点计算机的详情。您可以从Compliance Detail 报告中查看评估的详情。
- Compliance Summary: 此报告提供在给定的时段内,遵照策略的终结点计算机的总数。

过程

- 1. 单击 Report > Compliance。
- 2. 单击 Report Type 列表,并选择Compliance Detail 或 Compliance Summary。
- 如果情况合适,单击 Report Criteria 旁的加号,然后,输入或选择相应的搜索选项。您也可以单击 Custom Sort 链接,扩展您的筛选选项;当报告运行时,自定义的筛选选项会暂时更改。

注: 您在多数字段中进行搜索时,可以使用 \* 或 % 符号作为通配符。例如: 如果您在 Computer Name 字段中,输入 M%,所有以 M 起始的计算机名都 会显示。同样地,如果您在 Computer Name 字段中,输入不带 % 的 M,只 有以名称为 M 的项目会出现。

4. 单击 Run。

要了解更多有关报告结果栏目的信息,请参见"栏目及说明"表。

#### 栏目及说明

**注**: Compliance Summary 报告不包括以下的所有栏目。在 Compliance Summary 报告中显示的各栏目数,代表某特定项目的实例 (instance) 数。

| 栏目                           | 描述                                                                                                    |
|------------------------------|----------------------------------------------------------------------------------------------------|
| 遵照状态                         | 在遵照状态评估时指派的终结点遵照状态。要了解更多信息,请参见<br>确定终结点计算机遵照状态(第41页)。可用的遵照状态有: Compliant<br>(遵照), Partially Compliant(部分遵照),和 Non-Compliant(非遵<br>照)。三连横()表明代理没有报告遵照状态。          |
| Policy Name                  | 代理评估的策略的名称。                                                                                                    |
| Policy Version               | 代理评估的策略的版本。如果该策略版本是最近的版本,则会显示值<br>Latest。<br>注:每次策略被更新时,版本号会递增1。                                                                                                 |
| Computer Name                | 安装代理的终结点计算机的名称。                                                                                                    |
| Agent ID                     | 代理安装或初始化会话进程所在的终结点计算机的标识符。<br>注:该 Agent ID 是软件生成的 GUID,它唯一地识别每个代理安装。                                                                                             |
| Last Assessment<br>Date/Time | 运行在报告中的时间间隔中的最近的遵照评估的日期和时间。该评估<br>包括在终结点计算机上评估和强制实施策略的操作。评估进行的频度,<br>取决于在策略中设置的评估和强制实施时间间隔。三连横()表明代<br>理会话进程超出了在搜索选项中设定的时间。<br>注:日期和时间来自访问 NAC Manager的网页浏览器的时区。 |
| 关联的报告                        | 评估有关与遵照详情条目关联的遵照评估的详情的图标。要了解更多<br>信息,请参见查看评估详情(第69页)。                                                                                                    |

## 5.3 运行代理会话进程报告

使用代理会话进程报告,查看在给定的时段中,在终结点计算机上发生的所有 代理会话进程和评估。代理会话进程报告可以用于排疑解难网络访问或策略遵 照的问题。此报告提供有关终结点计算机上的代理进程,在终结点计算机上执 行的遵照评估,以及遵照状态的任何更改的详情。您可以查看相关的代理强制 实施器记录,DHCP强制实施器记录,或来自代理会话进程报告的评估详情。

注: 在某些情况下,因为实时数据必须从多个来源合成,数据可能会不完整。

过程

- 1. 单击 Report > Troubleshooting。
- 2. 单击 Report Type 列表,并选择 Agent Session。

如果情况合适,单击 Report Criteria 旁的加号,然后,输入或选择相应的搜索选项。您也可以单击 Custom Sort 链接,扩展您的筛选选项;当报告运行时,自定义的筛选选项会暂时更改。

注: 您在多数字段中进行搜索时,可以使用 \* 或 % 符号作为通配符。例如: 如果您在 Computer Name 字段中,输入 M%,所有以 M 起始的计算机名都 会显示。同样地,如果您在 Computer Name 字段中,输入不带 % 的 M,只 有以名称为 M 的项目会出现。

4. 单击 Run。

要了解更多有关报告结果栏目的信息,请参见"栏目及说明"表。

| 栏目            | 描述                                                                                |
|---------------|-----------------------------------------------------------------------------------|
| 报告条目摘要        |                                                                                   |
| Computer Name | 安装代理的终结点计算机的名称。                                                                   |
| Agent ID      | 代理安装或初始化会话进程所在的终结点计算机的标识符。                                                        |
|               | 注:该 Agent ID 是软件生成的 GUID,它唯一地识别每个代理安装。                                            |
| MAC 地址        | 安装代理的终结点计算机的 MAC 地址。在该报告中,各个 MAC 地址 会被指派给 IP 地址在其旁边的同一个 NIC。                      |
| IP Address    | 安装代理的终结点计算机的 IP 地址。在该报告中,各个 IP 地址会被指派给 MAC 地址在其旁边的同一个 NIC。三连横 () 表明 NIC 没有 IP 地址。 |
| 操作系统          | 安装在终结点计算机上的操作系统。                                                                  |
| Session Start | 终结点计算机上的代理启动它与 Sophos NAC 会话进程的日期和时间。                                             |
|               | 注: 日期和时间来自访问 NAC Manager的网页浏览器的时区。                                                |
| Session End   | 终结点计算机上的代理结束它与 Sophos NAC 会话进程的日期和时间。<br>三连横 () 表明代理会话进程没有结束。                     |
|               | 注: 日期和时间来自访问 NAC Manager的网页浏览器的时区。                                                |
| 报告条目详情        |                                                                                   |

| 栏目               | 描述                                                                                                    |
|------------------|----------------------------------------------------------------------------------------------------|
| Assessment Start | 在报告中的时间间隔的遵照评估结果的第一个实例 (instance) 的时间和<br>日期。该评估包括在终结点计算机上评估和强制实施策略的操作。评<br>估进行的频度,取决于在策略中设置的评估和强制实施时间间隔。<br>注:日期和时间来自访问 NAC Manager的网页浏览器的时区。          |
| Assessment End   | 在报告中的时间间隔的遵照评估结果的最后一个实例 (instance) 的时间和日期。该评估包括在终结点计算机上评估和强制实施策略的操作。<br>三连横 () 表明遵照评估没有结束。<br>注: 日期和时间来自访问 NAC Manager的网页浏览器的时区。                        |
| Count            | 在没有任何更改的评估结果中出现的遵照评估的个数。该数字计算基<br>于策略中设置的评估和强制实施时间间隔,代理执行了多少次遵照评<br>估。                                                                                  |
| 遵照状态             | 在遵照状态评估时指派的终结点遵照状态。要了解更多信息,请参见<br>确定终结点计算机遵照状态(第41页)。可用的遵照状态有: Compliant<br>(遵照), Partially Compliant(部分遵照),和 Non-Compliant(非遵<br>照)。三连横()表明代理没有报告遵照状态。 |
| Policy Name      | 代理评估的策略的名称。                                                                                                    |
| Policy Version   | 代理评估的策略的版本。如果该策略版本是最近的版本,则会显示值<br>Latest。<br>注:每次策略被更新时,版本号会递增1。                                                                                        |
| 关联的报告            | 访问代理强制实施器记录,DHCP强制实施器记录,或有关与此代理<br>会话进程条目关联的遵照评估的图标。如果某关联的记录可用,图标<br>才会显示。要了解更多的信息,请参见运行代理强制实施器报告(第<br>61页),运行DHCP强制实施器报告(第63页),或查看评估详情<br>(第69页)。      |

# 5.4 运行非遵照详情报告

使用非遵照详情报告,查看在给定的时段中,根据终结点计算机最近一次的代理会话进程,哪些终结点计算机是非遵照策略或部分遵照策略的。非遵照详情报告可以用来迅速地识别那些终结点计算机没有完全遵照策略,以及没有完全 遵照的原因。您可以从非遵照详情报告中查看评估的详情。

注: 在某些情况下,因为实时数据必须从多个来源合成,数据可能会不完整。

### 过程

- 1. 单击 Report > Troubleshooting。
- 2. 单击 Report Type 列表,并选择 Non-Compliance Detail。
- 如果情况合适,单击 Report Criteria 旁的加号,然后,输入或选择相应的搜索选项。您也可以单击 Custom Sort 链接,扩展您的筛选选项;当报告运行时,自定义的筛选选项会暂时更改。

注: 您在多数字段中进行搜索时,可以使用\*或%符号作为通配符。例如: 如果您在 Computer Name 字段中,输入M%,所有以M 起始的计算机名都 会显示。同样地,如果您在 Computer Name 字段中,输入不带%的M,只 有以名称为M 的项目会出现。

### 4. 单击 Run。

要了解更多有关报告结果栏目的信息,请参见"栏目及说明"表。

| 栏目            | 描述                                                                                                    |
|---------------|----------------------------------------------------------------------------------------------------|
| 报告条目摘要        |                                                                                                    |
| Computer Name | 安装代理的终结点计算机的名称。                                                                                                    |
| 遵照状态          | 在遵照状态评估时指派的终结点遵照状态。要了解更多信息,请参见<br>确定终结点计算机遵照状态(第41页)。可用的遵照状态有: Partially<br>Compliant(部分遵照),和 Non-Compliant(非遵照)。三连横()<br>表明代理没有报告遵照状态。 |
| 关联的报告         | 评估有关与非遵照详情条目关联的遵照评估的详情的图标。要了解更<br>多信息,请参见查看评估详情(第69页)。                                                                                  |
| 报告条目详情        |                                                                                                    |
| 配置文件名称        | 代理试图在终结点计算机上检测的配置文件的名称。关联的配置文件<br>类型显示在括号中。                                                                                             |
| 功能            | 针对部分遵照或非遵照的终结点计算机的配置文件功能。                                                                                                    |
| 遵照状态          | 条件遵照状态,只有在终结点计算机上满足条件,才会报告此状态。<br>可用的遵照状态有: PartiallyCompliant(部分遵照),和Non-Compliant<br>(非遵照)。三连横()表明代理没有报告遵照状态。                         |

## 5.5 运行代理强制实施器报告

使用代理强制实施器报告,查看在给定的时段中,使用代理隔离强制实施进行 的网络访问活动。代理强制实施器报告可以用于排疑解难隔离一个或多个终结 点计算机的问题。此报告提供终结点计算机遵照状态,关联的访问模板,以及 某特定的访问模板被应用的原因的有关详情。您可以代理强制实施器报告中查 看评估的详情。

注: 在某些情况下,因为实时数据必须从多个来源合成,数据可能会不完整。

过程

- 1. 单击 Report > Troubleshooting。
- 2. 单击 Report Type 列表,然后选择 Agent Enforcer。
- 如果情况合适,单击 Report Criteria 旁的加号,然后,输入或选择相应的搜索选项。您也可以单击 Custom Sort 链接,扩展您的筛选选项;当报告运行时,自定义的筛选选项会暂时更改。

注: 您在多数字段中进行搜索时,可以使用 \* 或 % 符号作为通配符。例如: 如果您在 Computer Name 字段中,输入 M%,所有以 M 起始的计算机名都 会显示。同样地,如果您在 Computer Name 字段中,输入不带 % 的 M,只 有以名称为 M 的项目会出现。

4. 单击 Run。

要了解更多有关报告结果栏目的信息,请参见"栏目及说明"表。

| 栏目            | 描述                                                                                                    |
|---------------|----------------------------------------------------------------------------------------------------|
| 日期/时间         | 代理强制实施器强制实施状态更改的日期和时间。                                                                                                    |
|               | 注: 日期和时间来自访问 NAC Manager的网页浏览器的时区。                                                                                             |
| Agent ID      | 代理安装或报告了强制实施状态更改的终结点计算机的标识符。                                                                                                   |
|               | 注: 该 Agent ID 是软件生成的 GUID, 它唯一地识别每个代理安装。                                                                                       |
| Computer Name | 安装代理的终结点计算机的名称。                                                                                                    |
| 遵照状态          | 在遵照状态评估时指派的终结点遵照状态。要了解更多信息,请参见<br>确定终结点计算机遵照状态(第41页)。可用的遵照状态有: Compliant<br>(遵照), Partially Compliant(部分遵照),和 Non-Compliant(非遵 |

| 栏目       | 描述                                                                                                    |
|----------|----------------------------------------------------------------------------------------------------|
|          | 照)。三连横()表明代理没有报告遵照状态。与策略遵照状态关助<br>的代理强制实施器访问模板决定网络访问。                                                                                                    |
| 模板名称(版本) | 决定代理强制实施器采取的措施的访问模板的名称和版本。该访问模板的使用有其理由。要了解更多信息,请参见创建代理强制实施器访问模板(第45页)。可用的访问模板,包括以下默认模板,以及您创建的任何访问模板:                                                           |
|          | Default - Agent and Internet Access Only:用于允许访问所有 Sophos 产品,允许使用专有 IP 地址的内部网访问因特网,以及拒绝所有其它流出通讯流的代理强制实施器访问模板。                                                   |
|          | ■ Default - Agent Permit All: 用于允许所有流出通讯流的代理强制实施器访问模板。                                                                                                    |
|          | None 在 Default - Agent and Internet Access Only,和<br>Default - Agent Permit All 模板从策略中删除,并且没有选择任何特定的公司模板的情况下,允许所有的流出通讯流的默认的访问设置。None访问设置可以确保代理能够访问 NAC Server。 |
| 原因:      | 代理强制实施器指派某特定的访问模板的理由。可用的理由有:                                                                                                    |
|          | Assessment:由决定遵照状态的代理执行的评估。与策略<br>遵照状态关联的代理强制实施器访问模板决定网络访问。<br>访问与此代理强制实施器条目关联的遵照评估详情的链接。                                                                      |
|          | No Agent Tray:代理没有在终结点计算机上运行。此状态<br>会由代理强制实施器报告,如果用户没有登录到Window<br>或者,代理托盘应用程序不再运行。与 No Agent Tray 代<br>理状态关联的策略的代理强制实施器访问模板决定网络<br>访问。                        |
|          | PolicyRetrievalError:无法从终结点计算机上获取某个策略。如果代理无法从NACServer获取策略;或者,根据在ConfigureSystem > EnforcerSettings区域中配置的代理策略更新级别,终结点计算机遵照状态尚未更新,那么,便会存在此状态。                   |
|          | Remediate:该策略处于调整模式中。与调整策略模式关助的代理强制实施器访问模板决定网络访问。                                                                                                    |

| 栏目 | 描述                                                                            |
|----|-------------------------------------------------------------------------------|
|    | ReportOnly:该策略处于仅限报告模式。与仅限报告策略<br>模式关联的代理强制实施器访问模板决定网络访问。                     |
|    | User Override:用户覆盖了隔离在终结点计算机上的代理。与 User Override 代理状态关联的策略的代理强制实施器访问模板决定网络访问。 |

## 5.6 运行 DHCP 强制实施器报告

使用 DHCP 强制实施器报告,查看在给定的时段中,使用 DHCP 强制实施进行的网络访问活动。DHCP 强制实施器报告可以用于排疑解难访问网络的问题。此报告提供终结点计算机遵照状态,关联的访问模板,以及某特定的访问模板被应用的原因的有关详情。您可以从DHCP 强制实施器报告中免除设备,以及访问评估详情。

注: 在某些情况下,因为实时数据必须从多个来源合成,数据可能会不完整。

### 过程

- 1. 单击 Report > Troubleshooting。
- 2. 单击 Report Type 列表, 然后选择 DHCP Enforcer。
- 如果情况合适,单击 Report Criteria 旁的加号,然后,输入或选择相应的搜 索选项。您也可以单击 Custom Sort 链接,扩展您的筛选选项;当报告运行 时,自定义的筛选选项会暂时更改。

注: 您在多数字段中进行搜索时,可以使用\*或%符号作为通配符。例如: 如果您在 Returned User Class 字段中,输入M%,所有以M起始的用户类别 都会显示。同样地,如果您在 Returned User Class 字段中,输入不带%的 M,只有以名称为M的用户类别会出现。

4. 单击 Run。

要了解更多有关报告结果栏目的信息,请参见"栏目及说明"表。要了解有 关从此报告中免除设备的信息,请参见从报告中创建免除项目(第68页)。

| 栏目     | 描述 |
|--------|----|
| 报告条目摘要 |    |

| 栏目            | 描述                                                                                                    |
|---------------|----------------------------------------------------------------------------------------------------|
| 日期/时间         | 尝试网络访问的日期和时间。                                                                                                    |
|               | 注: 日期和时间来自访问 NAC Manager的网页浏览器的时区。                                                                                                    |
| MAC 地址        | 试图连接到网络中的设备的 MAC 地址。列示的 MAC 地址将指派给与 DHCP 客户端请求关联的 NIC。                                                                                                    |
| Computer Name | 试图连接到网络中的设备的名称。该计算机名来自客户端的请求。                                                                                                    |
| 遵照状态          | 在遵照状态评估时指派的终结点遵照状态。要了解更多信息,请参见<br>确定终结点计算机遵照状态(第41页)。可用的遵照状态有: Compliant<br>(遵照), Partially Compliant(部分遵照),和 Non-Compliant(非遵<br>照)。三连横()表明代理没有报告遵照状态。与策略遵照状态关联<br>的 DHCP 强制实施器访问模板决定网络访问。 |
| 模板名称(版本)      | 决定 DHCP 强制实施器采取的措施的访问模板的名称和版本。该访问<br>模板的使用有其理由。要了解更多信息,请参见创建 DHCP 强制实施<br>器访问模板(第46页)。可用的访问模板,包括以下默认模板,以及<br>您创建的任何访问模板:                                                                    |
|               | ■ DHCP - Full Access: 允许完全的网络访问。                                                                                                    |
|               | ■ DHCP - Internet Access: 允许访问因特网,并且不允许访问专有 IP 地址和本地局域网 (LAN)。                                                                                                    |
|               | <b>重要:</b> 如果您没有定义访问因特网的代理服务器为网络资源,那么,用户将不能访问因特网,此模板将只提供调整访问。要了解更多信息,请参见运行DHCP配置向导(第48页)。                                                                                                   |
|               | ■ DHCP - Remediation Access: 拒绝除了已定义的调整服务器, Sophos NAC Server, 以及 Dissolvable Agent 服务器之外的所有网络访问。                                                                                           |
| 原因:           | DHCP强制实施器指派某特定的访问模板的理由。可用的理由有:                                                                                                    |
|               | Assessment:由决定遵照状态的代理执行的评估。与策略<br>遵照状态关联的 DHCP 强制实施器访问模板决定网络访问。访问与此 DHCP 强制实施器条目关联的遵照评估详<br>情的链接。                                                                                           |
|               | ■ Default Template:终结点计算机可能具有关联的策略或被<br>指派为免除项目,但是找不到某关联的访问模板。在                                                                                                    |

| 栏目 | 描述                                                                                                    |
|----|----------------------------------------------------------------------------------------------------|
|    | <b>Configure System &gt; Enforcer Settings</b> 区域中指定的 Default 访问模板决定网络访问。                                                                                                    |
|    | Enforcer Override: 强制实施没有被检查。如果在<br>Configure System > Enforcer Settings 区域中勾选了<br>Override DHCP Enforcer 勾选框,那么,在该区域中指派<br>的 Maintenance Mode/Enforcer Override 访问模板也决定<br>网络访问。 |
|    | Exempted:终结点计算机的免除是基于在 Enforce ><br>Exemptions 区域中定义的免除项目标准。与免除项目标<br>准关联的访问模板决定网络访问。以下的免除理由会显<br>示在括号中:                                                                          |
|    | ■ User Class: 被指定为免除项目的用户类别。                                                                                                    |
|    | ■ Vendor Class: 被指定为免除项目的软件商类别。                                                                                                    |
|    | ■ MAC: 被指定为免除项目的 MAC 地址。                                                                                                    |
|    | ■ IP Scope: 被指定为免除项目的 IP 范围。                                                                                                    |
|    | <ul> <li>Maintenance Mode: 该软件处于维护模式。在 Configure<br/>System &gt; Enforcer Settings 区域中指定的 Mode/Enforcer<br/>Override 访问模板,会被用来决定网络访问。</li> </ul>                                  |
|    | Policy Retrieval Error: 根据在 配置系统 > 强制实施器设置区域中配置的 DHCP策略更新级别,终结点计算机遵照状态尚未更新。与 Policy Retrieval Error 状态关联的DHCP强制实施器访问模板决定网络访问。                                                     |
|    | Remediate:该策略处于调整模式中。与调整策略模式关联的 DHCP 强制实施器访问模板决定网络访问。                                                                                                    |
|    | ■ ReportOnly:该策略处于仅限报告模式。与仅限报告策略<br>模式关联的 DHCP 强制实施器访问模板决定网络访问。                                                                                                    |
|    | ■ Reserved: 设备的 MAC 地址要求网络访问保留为 DHCP 服务器上的特殊设备。                                                                                                    |
|    | ■ System Error: 强制实施器遇到错误,因此无法顺利完成<br>它的操作。设置在 NAC Server上的 SystemErrors 注册键<br>默认设置为拒绝网络访问。                                                                                      |

| 栏目                          | 描述                                                                                                    |
|-----------------------------|----------------------------------------------------------------------------------------------------|
|                             | <ul> <li>Template Error: 没有找到关联的访问模板,在 Configure System &gt; Enforcer Settings 区域中指定的 Default 访问模 板没有被使用。如果收到此错误,那么,DHCP 服务器 将决定网络访问,它将不会返回用户类,并且将拒绝访问该用户。</li> <li>Unknown Endpoint: 没有遵照记录存在。在 Configure System &gt; Enforcer Settings 区域中指定的 Unknown</li> </ul> |
|                             | Endpoint 访问模板决定网络访问。                                                                                                    |
| Returned User<br>Class      | 通过执行强制实施的 DHCP 强制实施器返回给 DHCP 服务器的 DHCP 用户类别。                                                                                                    |
| DHCP 服务器                    | DHCP 服务器的 IP 地址,要求来自 DHCP 强制实施器的网络访问。它是 DHCP 强制实施器软件安装所在的 DHCP 服务器。                                                                                                    |
| 报告条目详情                      |                                                                                                    |
| Agent Enforcement<br>Action | 终结点计算机采取的有关指派 IP 地址的措施。初始发布和更新基于在<br>策略中指定的代理强制实施措施的 IP 地址的终结点计算机。当代理启<br>动和初始化遵照评估时,当终结点计算机遵照状态更改时,当策略模<br>式更改时,以及当在终结点计算机的策略中定义的 DHCP 强制实施器<br>访问模板更改时,代理会获取新的 IP 地址。可用的值包括:                                                                                     |
|                             | ■ None终结点计算机的 IP 地址没有发布,以及没有更新。                                                                                                    |
|                             | Release Renew:终结点计算机的 IP 地址已发布,然后通过 DHCP 服务器更新。在新的 IP 地址被获取之前,当前的 IP 地址被取消。                                                                                                    |
|                             | ■ Triple Dash (): 代理没有报告某措施。                                                                                                    |
| Vendor Class                | DHCP 客户端的软件商类。                                                                                                    |
| DHCP Relay                  | DHCP 中继 IP 地址(如果出现在原始的 DHCP 要求中),被 DHCP 强制实施器用来选择 DHCP 强制实施器访问模板。如果没有使用 DHCP 中继,0.0.0.0 会显示。                                                                                                    |
| Transaction ID              | 从 DHCP 服务器返回的活动 ID。该活动 ID 将 DHCP 客户端消息与服务器回应关联起来。                                                                                                    |

## 5.7 运行 DHCP 免除项目报告

使用 DHCP 免除报告,查看在给定的时段中的 DHCP 免除项目。DHCP 免除 项目报告可以用于排疑解难访问指定为免除项目的网络的问题。

**注:** 在某些情况下,因为实时数据必须从多个来源合成,数据可能会不完整。 **过程** 

- 1. 单击 Report > Troubleshooting。
- 2. 单击 Report Type 列表,然后选择 DHCP Exemption。
- 如果情况合适,单击 Report Criteria 旁的加号,然后,输入或选择相应的搜 索选项。您也可以单击 Custom Sort 链接,扩展您的筛选选项;当报告运行 时,自定义的筛选选项会暂时更改。

注: 您在多数字段中进行搜索时,可以使用\*或%符号作为通配符。例如: 如果您在 Returned User Class 字段中,输入M%,所有以M起始的用户类别 都会显示。同样地,如果您在 Returned User Class 字段中,输入不带%的 M,只有以名称为M的用户类别会出现。

4. 单击 Run。

要了解更多有关报告结果栏目的信息,请参见"栏目及说明"表。

| 栏目                     | 描述                                                              |
|------------------------|-----------------------------------------------------------------|
| 报告条目摘要                 |                                                                 |
| 日期/时间                  | 尝试网络访问的日期和时间。                                                   |
|                        | 注: 日期和时间来自访问 NAC Manager的网页浏览器的时区。                              |
| 模板名称(版本)               | 决定 DHCP 强制实施器采取的措施的访问模板的名称。要了解更多信息,请参见 创建 DHCP 强制实施器访问模板(第46页)。 |
| 免除项目条件名称               | 免除项目的名称和免除项目标准的详情。                                              |
| MAC 地址                 | 试图连接到网络中的设备的 MAC 地址。列示的 MAC 地址将指派给与 DHCP 客户端请求关联的 NIC。          |
| Returned User<br>Class | 通过执行强制实施的 DHCP 强制实施器返回给 DHCP 服务器的 DHCP 用户类别。                    |

| 栏目                | 描述                                                                                           |
|-------------------|----------------------------------------------------------------------------------------------|
| DHCP 服务器          | DHCP 服务器的 IP 地址,要求来自 DHCP 强制实施器的网络访问。它是 DHCP 强制实施器软件安装所在的 DHCP 服务器。                          |
| 报告条目详情            |                                                                                              |
| Source User Class | DHCP 用户类,如果有,将从 DHCP 客户端发送到 DHCP 服务器。                                                        |
| Vendor Class      | DHCP 客户端的软件商类。                                                                               |
| DHCP Relay        | DHCP 中继 IP 地址(如果出现在原始的 DHCP 要求中),被 DHCP 强制实施器用来选择 DHCP 强制实施器访问模板。如果没有使用 DHCP 中继,0.0.0.0 会显示。 |

## 5.8 从报告中创建免除项目

您可以从DHCP强制实施器报告中,为在DHCP强制实施期间被报告的设备, 创建免除项目。

基于"Exempted"原因,免除项目会显示在DHCP强制实施器报告中。如果您 从报告中免除设备,那么,在设备重新连接到网络中之前,它们不会作为 "Exempted"出现在报告中。要了解更多有关DHCP强制实施器报告字段和描述的信息,请参见运行DHCP强制实施器报告(第63页)。

#### 过程

- 1. 单击 ReportTroubleshooting。
- 2. 单击 Report Type 列表,然后选择 DHCP Enforcer。
- 如果情况合适,单击 Report Criteria 旁的加号,然后,输入或选择相应的搜索选项。您也可以单击 Custom Sort 链接,扩展您的筛选选项;当报告运行时,自定义的筛选选项会暂时更改。

注: 您在多数字段中进行搜索时,可以使用\*或%符号作为通配符。例如: 如果您在 Returned User Class 字段中,输入M%,所有以M起始的用户类别 都会显示。同样地,如果您在 Returned User Class 字段中,输入不带%的 M,只有以名称为M的用户类别会出现。

- 4. 单击 Run。
- 5. 勾选您想要免除的设备旁的勾选框,然后,单击 Exempt。

6. 确认您想要免除的设备列表,选择您想要应用到免除项目中的访问模板,然后,单击 OK。 要管理或应用额外的访问模板到您创建的免除项目中,请转到 EnforceExemptions 区域。要了解更多信息,请参见创建 DHCP 标准免除项

目(第52页)。

# 5.9 查看评估详情

使用评估详情,查看有关终结点计算机上执行的遵照评估的详情。

您可以从以下报告中查看评估详情:遵照详情报告,代理会话进程报告,非遵 照详情报告,代理强制实施器报告,或者DHCP强制实施器报告。显示的评估 详情,有您查看的报告条目相关联。评估详情显示在终结点计算机上测试过的 配置文件条件,测试条件的结果,基于该评估所指派的遵照状态,以及任何在 该终结点计算机上采取的措施。

### 过程

- 1. 单击 Report > Compliance or Troubleshooting。
- 单击 Report Type 列表,并选择 Compliance Detail, Agent Session, Non-Compliance Detail, Agent Enforcer,或 DHCP Enforcer。
- 如果情况合适,单击 Report Criteria 旁的加号,然后,输入或选择相应的搜索选项。您也可以单击 Custom Sort 链接,扩展您的筛选选项;当报告运行时,自定义的筛选选项会暂时更改。

注: 您在多数字段中进行搜索时,可以使用\*或%符号作为通配符。例如: 如果您在 Computer Name 字段中,输入M%,所有以M 起始的计算机名都 会显示。同样地,如果您在 Computer Name 字段中,输入不带%的M,只 有以名称为M 的项目会出现。

- 4. 单击 Run。
- 在仅限代理会话进程报告中,单击报告摘要旁的加号,查看相关的报告条目 的详情。
- 6. 根据报告, 单击 Assessment Details 图标或 Assessment 链接。

要了解更多有关报告结果栏目的信息,请参见"栏目及说明"表。

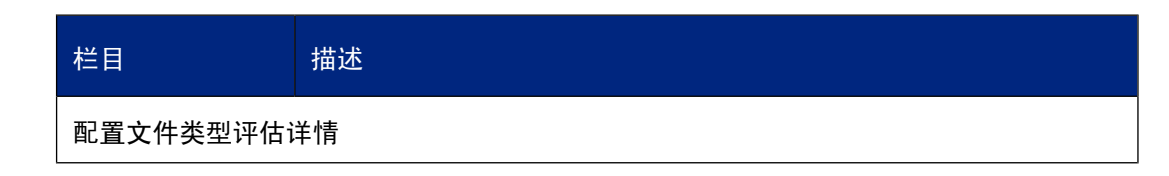

| 栏目       | 描述                                                                                                    |
|----------|----------------------------------------------------------------------------------------------------|
| 配置文件类型   | 代理试图在终结点计算机上检测的配置文件类型。                                                                                                    |
| 遵照状态     | 配置文件类型遵照状态。遵照状态是配置文件的集合体,这些配置文件在终结点计算机上与要求的,最佳的,或所有的策略行为一道被评估。要了解更多信息,请参见以下的选择理由。可用的遵照状态有:<br>Compliant(遵照),PartiallyCompliant(部分遵照),和<br>Non-Compliant(非遵照)。三连横()表明代理没有报告遵照状态。                                                       |
| 配置文件评估详情 |                                                                                                    |
| 配置文件名称   | 代理试图在终结点计算机上检测的配置文件的名称。                                                                                                    |
| 已选择      | 说明是否配置文件被用于决定配置文件类型的遵照状态。如果该值为<br>True,那么,该配置文件被使用。如果该值为 False,那么,该配置文<br>件没有被使用;其它的配置文件取而代之被用于决定遵照状态。要了<br>解更多有关配置文件怎样在终结点计算机上被评估的信息,请参见以<br>下的选择理由。                                                                                 |
| 选择理由     | 说明为什么配置文件被用于或不被用于决定配置类型的遵照状态。这<br>基于决定配置文件怎样对照终结点计算机上其它相同类型的配置文件<br>被评估的策略行为。可用的值有:                                                                                                    |
|          | 要求的(最佳):显示是否在该终结点计算机上找到了<br>要求的操作系统配置文件。操作系统的配置文件是必需<br>的,并且将作为首选的配置文件进行评估。                                                                                                    |
|          | Best:显示是否在该终结点计算机上找到了最佳的配置文件。策略中的某一特定类型的每个配置文件,都是在终结点计算机上被评估,最佳匹配的配置文件将被确定,并且只有与最佳匹配的文件有关的必要的措施会被执行。最佳行为使用终结点计算机上,最大限度遵照的配置文件来决定策略中的该配置文件类型的遵照状况。应用程序配置文件,除非另有指定,都是以此方式被评估的。                                                          |
|          | Best (No Match):如果最佳评估的配置文件没有在终结点<br>计算机上找到,则会显示。如果被评估的配置文件,没<br>有任何一个安装到了终结点计算机上,那么,来自最优<br>先的配置文件的"其它"的条件遵照状况,将被用来决<br>定策略中的该配置文件类型的遵照状况和措施。如果所<br>需的操作系统之一没有安装到终结点计算机上,那么,<br>来自最优先的操作系统的配置文件的"其它"的条件遵<br>照状况,将被用来为该未安装的操作系统配置文件类型 |

| <ul> <li>决定遵照状况和措施,并且不会评估该策略的任何附加的配置文件。</li> <li>All:如果在终结点计算机上评估所有的配置文件,则会显示。策略中某一类型的所有配置文件,都将在终结点计算机上进行评估,并且与所有配置文件相关的必要措施都会执行。所有行为使用终结点计算机上,最低限度遵照的配置文件来决定策略中的该配置文件类型的遵照状况。您想要在终结点计算机上避免的应用程序配置文件,也可以此方式被评估。</li> </ul> |
|----------------------------------------------------------------------------------------------------|
| 如果在终结点计算机上检测到了配置文件项目(操作系统,或应用程序),则会显示。如果值为True,那么,检测到了配置文件项目。如<br>果值为False,那么,没有检测到配置文件项目。                                                                                                    |
| 配置文件遵照状态。该遵照状态由在终结点计算机上评估的配置文件<br>条件构成。所有的配置文件条件都会被评估,以决定该配置文件的遵<br>照状态。可用的遵照状态有: Compliant (遵照), Partially Compliant<br>(部分遵照),和 Non-Compliant (非遵照)。三连横 ()表明代理<br>没有报告遵照状态。                                              |
|                                                                                                    |
| 显示对照在终结点计算机上检测到的结果的在配置文件中配置的条件。<br>检测到的结果可能是版本,号码,或日期,或任何其它在终结点计算<br>机上定义条件的项目。三连横 () 表明该条件没有定义项。                                                                                                    |
| 条件评估的结果。如果结果为 True,那么,在配置文件定义的条件在<br>终结点计算机得到了满足。如果结果为 False,那么,在配置文件定义<br>的条件在终结点计算机没有得到满足。                                                                                                    |
| 条件遵照状态,只有在终结点计算机上满足条件,才会报告此状态。<br>可用的遵照状态有: Compliant(遵照), Partially Compliant(部分遵<br>照),和 Non-Compliant(非遵照)。三连横()表明代理没有报告<br>遵照状态。                                                                                       |
| 在终结点计算机上执行的调整措施的类型。只有当与措施相关联的条件被满足时,措施才会在终结点计算机上显示或执行。可用的措施类型有: ■ Message:在终结点计算机上显示消息。此措施可用于所                                                                                                    |
|                                                                                                    |

| 栏目           | 描述                                                                                                    |
|--------------|----------------------------------------------------------------------------------------------------|
|              | ■ Enable:在终结点计算机上,启用防病毒或反间谍应用程序的实时保护,启用防火墙应用程序的防火墙,或启用Patch Manager 应用程序的 Automatic Updates。此措施可供 Real-Time Protection 或 Enabled application 功能使用。 |
|              | ■ Update:更新终结点计算机上的签名文件。此操作可供<br>Signature Date 或 Signature Grace Period 应用程序功能使<br>用。                                                             |
|              | ■ Scan:在终结点计算机上启动引擎扫描。此操作可供<br>Signature Date 或 Signature Grace Period 应用程序功能使<br>用。                                                               |
|              | ■ Apply:为 Sophos Anti-Virus 应用程序应用 Sophos Enterprise Console 策略到终结点计算机中。此操作可供 SEC Policy 应用程序功能使用。                                                 |
| Action Value | 在终结点计算机上向用户显示的消息。只有联合的条件被满足时,消<br>息才会在终结点计算机上显示。没有其它措施类型显示措施值。                                                                                     |

# 5.10 保存报告

您可以通过更改某现有的报告的搜索和排序标准来满足您的要求,并保存报告。当报告保存后,该标准也被保存。

### 过程

- 1. 单击 Report > Compliance 或 Troubleshooting。
- 2. 单击 Report Type 列表,并选择您想要保存的报告的名称。
- 如果情况合适,单击 Report Criteria 旁的加号,然后,输入或选择相应的搜索选项。您也可以单击 Custom Sort 链接,扩展您的筛选选项;当报告运行时,自定义的筛选选项会暂时更改。

注: 您在多数字段中进行搜索时,可以使用\*或%符号作为通配符。例如: 如果您在 Computer Name 字段中,输入M%,所有以M 起始的计算机名都 会显示。同样地,如果您在 Computer Name 字段中,输入不带%的M,只 有以名称为M 的项目会出现。

- 4. 单击 Run。
- 5. 单击 Save。
- 6. 在该对话框中,在 Report Name 栏中输入报告名称。
7. 单击 Save。

## 5.11 运行保存的报告

保存的报告使您能够保存和重新使用共同的报告设置,以避免非要重新输入相同的标准。您还可以为保存的报告更新报告设置,并且不用非要保存新的报告。

过程

- 1. 单击 Report Saved。
- 2. 单击 Saved Report 列表, 然后选择您想要运行的保存报告的名称。
- 如果情况合适,单击 Report Criteria 旁的加号,然后,输入或选择相应的搜 索选项。您也可以单击 Custom Sort 链接,扩展您的筛选选项;当报告运行 时,自定义的筛选选项会暂时更改。

注: 您在多数字段中进行搜索时,可以使用\*或%符号作为通配符。例如: 如果您在 Computer Name 字段中,输入M%,所有以M 起始的计算机名都 会显示。同样地,如果您在 Computer Name 字段中,输入不带%的M,只 有以名称为M 的项目会出现。

4. 单击 Run。

## 5.12 删除保存的报告

删除保存的报告会完全将它们从软件中删除。

过程

- 1. 单击 Report > Saved。
- 2. 单击 Saved Report 列表,然后选择您想要删除的保存报告的名称。
- 3. 单击 Delete。
- 4. 在消息中,单击 OK 确认删除。

# 5.13 查看审核

Audits 区域提供系统发生的事件的审核过程或历史记录。事件可以包括更新, 新项目,或系统活动,如:更新到当前的策略,创建新的访问模板,或帐户登录/注销 NAC Manager。

过程

1. 单击 Report Audits。

2. 在所提供的区域里输入或选择适当的搜索选项,然后单击 Search。

注:您在多数字段中进行搜索时,可以使用\*或%符号作为通配符。例如: 如果您在Item Name字段中,输入M%,所有以M起始的项目名都会显示。

- 3. 按照以下的说明之一做:
  - 要对列表排序,请单击相应的栏标。
  - 要查看有关事件的详情,请单击 Details 链接。

# 6 配置系统概览

配置系统区域包括所有配置 NAC Manager 系统组件的组件。您可以从配置系统菜单中访问以下区域:

| 区域和措施                        | 描述                                                                                                    |
|------------------------------|----------------------------------------------------------------------------------------------------|
| 帐户                           |                                                                                                    |
| 创建系统帐户                       | 帐户允许对 NAC Manager 进行不同级别的访问。系统管理员可以为系统帐户创建名称,并且定义安全角色。帐户名和密码被用来登录 NAC Manager。安全角色决定每个帐户的权限级别。                                |
| 禁用或启用帐户。                     | 系统管理员可以禁用或启用帐户。禁用某帐户可以阻止该帐户的用户<br>登录 NAC Manager,查看系统信息,或执行任何管理功能。启用某帐<br>户可以允许该帐户用户登录 NAC Manager,并执行由该帐户的安全角<br>色指派的所有管理功能。 |
| 强制实施器设置                      |                                                                                                    |
| 为强制实施器指定<br>设置。              | 强制实施器设置 指定代理强制实施器,以及 DHCP 强制实施器强制实施类型的强制实施详情。代理强制实施器,用于基于客户的隔离强制实施。DHCP 强制实施器与 Sophos NAC DHCP 应用实施一道使用。                      |
|                              |                                                                                                    |
| 创建 DHCP 强制<br>实施器服务器。        | 使用此区域定义 DHCP 强制实施器服务器与 Sophos NAC DHCP 应用实施,一道使用。                                                                             |
| 创建 Dissolvable<br>Agent 服务器。 | 使用此区域定义托管 Dissolvable Agent,以便 DHCP 强制实施器能够允许访问它们。                                                                            |
| 更新 NAC 代理服<br>务器设置。          | 在安装NAC的过程中,您可以配置NAC使用代理服务器访问因特网。<br>要求能够访问因特网,以便为安全应用程序下载最新的检测信息。使<br>用此区域更新代理服务器设置,以及选择更新NAC Server IP 地址。                   |
| 下载帐户详情                       |                                                                                                    |
| 更新下载帐户详<br>情。                | NAC 使用下载帐户用户名和密码,为安全应用程序下载最新的检测信息。                                                                                            |

### 6.1 创建帐户

Accounts区域使系统管理员能够为系统帐户创建名称,以及定义安全角色。帐 户名和密码被用来登录 NAC Manager。安全角色决定每个帐户的权限级别。

过程

- **1.** 单击 **Configure System Accounts**。然后,单击页面中左下方的 **Create Account** 部分。
- 2. 键入帐户名称。
- 3. 或者,可以勾选 Disable Account 勾选框, 创建一个禁用的帐户。
- 4. 输入并确认帐户的密码。

**注:** 如果您正在更新某个现有的帐户的密码,那么,您必须同时要输入您的 帐户密码。该栏确保只有具备有效帐户的系统管理员才能更新帐户密码。

- 5. 选择以下安全角色之一:
  - System Administrator: 对 NAC Manager 中的所有区域都具有完全的访问 权限。系统管理员可以创建,更新,和删除帐户。
  - Administrator: 对 NAC Manager 中的 Manage, Enforce, 以及 Report 区域 具有完全的访问权限。对 NAC Manager 中的 Configure System 区域具有读 权限。管理员安全角色没有查看或管理帐户的权限。
  - Help Desk: 对 NAC Manager 管理器中的 以及 Report 区域具有完全的访问 权限。对 NAC Manager 管理器中的 Manage, Enforce, 以及 Configure System 区域具有只读权限。桌面支持安全角色没有查看或管理帐户的权限。
  - Guest: 对 NAC Manager 中的所有区域具有读权限。来宾安全角色没有查 看或管理帐户的权限。

**注:** 所有的安全角色都可以使用导航功能,包括它们自己的帐户密码,帮助,以及有关 NAC Manager 的信息。

6. 单击 Save。

### 6.2 禁用或启用帐户

帐户在创建之后会自动启用,除非您明确禁用它们。禁用某帐户可以阻止该帐 户的用户登录 NAC Manager,查看系统信息,或执行任何管理功能。

#### 过程

1. 单击 Configure System Accounts。

2. 单击您想要禁用或启用的帐户名称旁的 Enabled Account 或 Disabled Account 图标。图标的当前状态会显示。

### 6.3 指定强制实施器设置

Enforcer Settings 页使您能够配置设置指定怎样为 DHCP 强制实施器或代理强制 实施器执行强制实施。DHCP 强制实施器,将与 Sophos NAC DHCP 应用实施, 一道使用。代理强制实施器,用于基于客户的隔离强制实施。

#### 过程

- 1. 单击 Configure System > Enforcer Settings。
- 如果您使用代理强制实施器,请指定以下级别设置。如果您还使用DHCP强制实施器,请转到下一步;否则,请转到步骤7:
  - Agent Policy Update Threshold:确定在终结点计算机被放置到隔离区之前,Quarantine Agent 必须获取策略的时间限制(以分钟,小时,或天为单位)。如果此级别被超过,终结点计算机会被放置到隔离区中,并且要求获取新的策略。同时,与策略的 Policy Retrieval Error 访问状态关联的代理强制实施器访问模板,将决定网络访问。此级别用于代理强制实施。该默认值是 8 小时。最小值是 1。

**重要:**策略更新级别的时间设置必须总是**多于**指定给各策略的策略刷新间 隔时间;否则,每次达到策略更新级别时,将由策略中的 Policy Retrieval Error 访问状态决定网络访问,终结点计算机将被放置到隔离区中。

- 3. 为DHCP 强制实施器指定以下的级别设置:
  - DHCP Policy Update Threshold:确定从代理获取策略到策略过期之间的时间(以分钟,小时,或天为单位)。如果它过期了,则要求获取新的策略。同时,与策略的 Policy Retrieval Error 访问状态关联的 DHCP 强制实施器访问模板,将决定网络访问。此级别用于 DHCP 强制实施。如果设置为 0,则此级别被禁用。该默认值是 5 小时。

注:建议设置此级别至少多于指定给各策略的策略刷新间隔时间10分钟。

Dissolvable Agent Compliance Threshold:确定未受管理的终结点计算机的 遵照记录被 DHCP 强制实施器认可为有效的时间间隔(以分钟,小时, 或天为单位)。如果该级别被超过,未受管理的终结点计算机会被认为 是未知,直到在该终结点计算机上执行了遵照评估。同时,在步骤5中指 定的 Unknown Endpoint 访问模板将决定网络访问。如果设置为0,则该 级别被禁用。该默认值是 12 小时。

- 4. 选择相应的 DHCP 强制实施器服务器设置:
  - Report Exemptions: 决定DHCP 强制实施器是否报告免除项目的勾选框。 如果勾选该勾选框,被指定为免除项目的终结点计算机会被免除,被报告,并显示在 DHCP 免除项目报告中。如果没有勾选该勾选框,被指定为免除项目的终结点计算机仅会被免除。要了解更多的信息,请参见运行 DHCP 免除项目报告(第67页)。
  - Exempt DHCP Reservations: 决定是否免除在 DHCP 服务器上配置的保留 的终结点计算机的勾选框。如果勾选该勾选框,保留的终结点计算机会 被从强制实施中免除。不过,如果某个终结点计算机上安装了代理,与 该终结点计算机的访问状态相关联的访问模板,那么,不论它是如何被 指定,它都将会被指派为保留的终结点计算机。
  - Override DHCP Enforcer:决定DHCP 强制实施器是否根据定义的安全策略执行强制实施的勾选框。如果勾选该勾选框,强制实施会被禁用,在步骤5中指定的 Maintenance Mode/Enforcer Override 访问模板会决定网络访问;不过,只有该终结点计算机不是定义的免除项目时,才会使用这些访问模板。
- 5. 要为特定的访问状态添加或更改访问模板,请单击 Select under DHCP Enforcer Access Templates, 勾选访问模板旁的勾选框,以及模板所应用到其中的访 问状态旁的勾选框,然后,单击 OK。您还可以保留或删除默认的访问模 板。可用的访问状态如下:
  - Unknown Endpoint: 当非遵照的记录存在时,决定网络访问。未知的终结 点计算机不会被 Sophos Enterprise Console管理,不会被免除,既没有运 行 Dissolvable Agent,也没有超过在步骤2中定义的 Dissolvable Agent Compliance Threshold。当 DHCP 服务器处于 Report Only 或 Enforce 未知 终结点计算机模式时,您可以选择针对未知的终结点计算机使用的访问 模板。要了解更多信息,请参见创建 DHCP 强制实施器服务器(第 78页)。
  - Maintenance Mode/Enforcer Override: 当系统处于维护模式,或DHCP强制实施器已通过 Override DHCP Enforcer 勾选框被禁用时,决定网络访问。
  - Default: 如果无法找到关联的访问模板时,决定网络访问。
- 6. 如果需要,使用箭头优先化访问模板。
  - 如果有多个模板应用到某个特定的状态中,第一个满足该状态的模板会被使用。Sophos建议您优先化较特别/严格的访问模板最先,较不特别/严格的访问模板次之。
- 7. 单击 Save。

### 6.4 创建 DHCP 强制实施器服务器

DHCP 强制实施器服务器用于强制实施 Sophos NAC DHCP 应用实施。要了解更多有关配置 DHCP 强制实施的信息,请参见 Sophos NAC DHCP 配置指南。

过程

- 1. 单击 Configure System Server Settings。单击页面左下方 Create Server。
- 2. 输入服务器的名称和描述。
- 3. 单击 Server Type 列表,然后选择 DHCP Enforcer Server。
- 4. 输入服务器的主机名或IP地址,然后,单击Add。如果您输入主机名,NAC Manager 会试图解析该主机名为正确的IP地址。如果这不可能,那么,您 必须输入正确的IP地址。
- 5. 输入和确认服务器的共享密钥 (shared key)。

**重要:**该共享密钥必须匹配,您在该服务器上安装 DHCP 强制实施器时,输入的共享密钥。

 选择未知终结点计算机模式,以指定DHCP强制实施器服务器是应该报告, 还是应该强制实施未知的终结点计算机访问。

Report Only 选项使您能够在不影响网络访问的情况下,展开部署 DHCP 强制实施器服务器。一旦您创建了 DHCP 免除项目,并且您的来宾用户使用 Dissolvable Agent,您就可以更改未知终结点计算机模式为 Enforce,以开启 DHCP 强制实施。

未知的终结点计算机,没有受到 Sophos Enterprise Console 的管理,没有被免除,并且要么没有运行 Dissolvable Agent,要么超越了 Dissolvable Agent 的 遵照级别。

**注:** 在未知终结点计算机模式中,在 **Configure SystemEnforcer Settings** 区域 中指定的 Unknown Endpoint 访问模板将决定网络访问。要了解更多信息, 请参见 指定强制实施器设置(第76页)。

7. 单击 Save。

### 6.5 创建 Dissolvable Agent 服务器

Dissolvable Agent 服务器用户器用于托管 Dissolvable Agent。一旦定义之后, DHCP 强制实施器就可以允许访问这些服务器。

**注:** 如果您将 Dissolvable Agent 安装在 Sophos NAC 所在的同一个服务器上,那 么,您不必创建额外的 Dissolvable Agent 服务器。

过程

- 1. 单击 Configure System Server Settings。单击页面左下方 Create Server。
- 2. 输入服务器的名称和描述。
- 3. 单击 Server Type 列表,然后选择 Dissolvable Agent Server。
- 4. 输入服务器的主机名或IP地址,然后,单击Add。如果您输入主机名,NAC Manager 会试图解析该主机名为正确的IP地址。如果这不可能,那么,您 必须输入正确的IP地址。
- 5. 单击 Save。

### 6.6 更新 NAC 代理服务器设置

在安装 NAC 的过程中,您可以配置 NAC 使用代理服务器访问因特网。要求能够访问因特网,以便为安全应用程序下载最新的检测信息。使用此区域更新代理服务器设置,以及选择更新NAC Server IP 地址。

过程

- 1. 单击 Configure System Server Settings。
- 2. 单击 NAC Server 的名称,以更新它的服务器设置。
- 3. 或者,输入服务器的主机名或 IP 地址,然后,单击 Add。如果您输入主机 名,NAC Manager 会试图解析该主机名为正确的 IP 地址。如果这不可能, 那么,您必须输入正确的 IP 地址。

**重要:**因为 IP 地址决定代理和 NAC Server之间的连接,请确保它们准确无误。如果它们不正确,代理将无法与 NAC Server 进行通讯。

- 4. 单击 Proxy Settings 列表,选择相应的代理服务器选项:
  - No Proxy: NAC Server 不使用代理服务器访问因特网。
  - Use Proxy: NAC Server 使用代理服务器访问因特网。代理服务器设置最初 是在 NAC 的安装过程中定义的,可以在需要时进行更新。
  - Use SEC Proxy Settings: NAC Server 使用在 Sophos Enterprise Console 中定义的代理服务器设置访问因特网。只有 Sophos Enterprise Console 与 NAC 安装在同一台服务器上是,此选项才可用。如果选择了此选项,代理服务器设置必须在 Sophos Enterprise Console 中进行更新。
- 5. 更新代理服务器设置。

**注:** 必须填写代理服务器的地址和端口。只有使用要验证身份的代理服务器时,才要求用户名,密码,以及确认密码。

6. 单击 Save。

### 6.7 更新下载帐户详情

NAC使用下载帐户用户名和密码,为安全应用程序下载最新的检测信息。在 NAC安装过程中输入的用户名和密码,必须与 Sophos 所提供的一致。如果您 在安装 NAC 的过程中没有提供正确的用户名和密码,您可以在"下载帐户详 情"页面中更正它们。

过程

- 1. 单击 Configure System > Download Account Details。
- 更新用户名和/或密码。
   如果您是更新现有的密码,那么,您必须确认新密码。
- 3. 单击 Save。

# 7 日志记录工具

日志记录工具使您能够开启安装和子系统的日志记录,以便进行排疑解难活动。Debug Logging 标签页使您能够识别日志记录方法,文件路径,以及手动启动和停止所选择的子系统的日志记录。Debug Install 标签页使您能够识别要诊断的安装文件,以及日志记录文件的路径。日志记录设置为最高的级别;日志记录的信息,取决于执行的日志记录的类型。

**重要:** Sophos 建议您仅为排疑解难的目的而使用此工具,在 Sophos 的有关人员 提出时,才这样做,并且您不要让日志文件总是处于启用状态,因为这样会给 系统运行效率造成极大的影响。

### 7.1 Sophos NAC Server 子系统日志记录

1. 在 Sophos 中找到日志记录工具。 NAC Server上找到日志记录工具。该工具 所在的默认路径为: C:\Program Files\Sophos\NAC\Support Tools。

2. 双击 LoggingUtil.exe。

| 🖸 Sophos NAC Logging Tool 📃 🗆 🗙                                                                                                    |  |  |  |  |
|----------------------------------------------------------------------------------------------------|--|--|--|--|
| Debug Logging Debug Install                                                                                                    |  |  |  |  |
| Logging Type                                                                                                    |  |  |  |  |
| Flat files C Event Log                                                                                                    |  |  |  |  |
|                                                                                                    |  |  |  |  |
| IMPORTANT: Diagnostic logging severely impacts system<br>performance; it is highly recommended that you start logging, capture<br>logging information, and immediately stop logging. Ideally, you should<br>select only the necessary subsystems and avoid starting all logging. |  |  |  |  |
| Log Path: C:\Program Files\Sophos\NAC\Support Tools Browse                                                                                                    |  |  |  |  |
| 🗖 RADIUS Enforcer 🔲 Registration Interface 🛛 🗖 Patch Loader                                                                                                    |  |  |  |  |
| Policy Interface     Reporting Interface     Alerting                                                                                                    |  |  |  |  |
| 🗖 Definition Loader 🗖 Policy Transfer 👘 All                                                                                                    |  |  |  |  |
|                                                                                                    |  |  |  |  |
| Start Logging Stop and Save Logs Exit                                                                                                    |  |  |  |  |

3. 在 Debug Logging 标签页中,选择相应的日志记录类型和日志记录选项,然 后单击 Start Logging。

要了解各个栏的有关信息,请参见Debug Logging 标签页的栏目及描述(第 81页)。

注:一旦您单击了 Start Logging,您就无法选择或取消选择附加的子系统。 您必须停止日志记录,更改您的日志记录选项,并再次启动日志记录。

- 4. 在您想要获得日志记录信息的 Sophos 上, NAC Server 执行相应的任务。
- 5. 一旦您执行了相应的任务,单击 Stop and Save Logs 以将日志记录信息保存 到相应的日记记录文件中。

文件将保存在您在 **LogPath**栏中指定的路径。默认的日志路径是: C:\Program Files\Sophos\NAC\Support Tools\Logs。要了解日志文件类型以及它们包含的 内容的有关信息,请参见日志文件(第84页)。

注:当日志记录为禁用时, Stop and Save Logs 按钮为灰白显示。

# 7.2 Debug Logging 标签页的栏目及描述

诊断性的日志记录文件会极大地影响系统运行效率。强烈建议您在启动日志记录,保存了日志信息之后,立即停止日志记录。最好是,您应该仅选择所需要的子系统,避免启动所有的日志记录。

**注:**日志记录设置为最高的级别,包括日志记录出错消息,提醒消息,信息消息,完全追踪消息,以及调用堆栈消息等。

| 栏目                     | 描述                                                                                       |
|------------------------|------------------------------------------------------------------------------------------|
| 日志记录类型                 |                                                                                          |
| Flat File              | 设置日志记录以生成平面文件(flat file)。会为您选择的每个子系统各<br>创建一个平面文件。                                       |
| Event Log              | 设置日志记录,添加子系统的信息到 Sophos 的事件日志 (Event Log)。<br>NAC Server.                                |
| 日志记录选项                 |                                                                                          |
| Log Path               | 设置放置所生成的日志文件的路径。                                                                         |
| RADIUS强制实施器            | 设置NAC Server的日志记录。此选项仅用于 DHCP 强制实施。                                                      |
|                        | NAC Server,是为 DHCP 强制实施器检查代理遵照结果的软件组件。                                                   |
| Policy Interface       | 为策略接口服务设置日志记录。                                                                           |
|                        | 策略接口是服务器端的组件,它为代理获取策略,并校验<br>代理请求的有效性。                                                   |
| Definition Loader      | 设置定义载入器的日志记录。                                                                            |
|                        | 定义载入器是服务器端的组件,它负责安全应用程序检测,签名版本检测,扫描引擎版本检测,最近扫描日期检测,实施保护检测,启用功能检测,以及自动调整措施等。              |
| Registration Interface | 为注册接口服务设置日志记录。                                                                           |
|                        | 注册接口是服务器端的组件,它为代理提供注册服务。在<br>代理每次为首次注册者或重新注册者进行注册时,<br>Registration Interface 会进行用户身份验证。 |
| Reporting Interface    | 为报告发送接口服务设置日志记录。                                                                         |
|                        | 报告发送接口是服务器端的组件,它接受来自代理的报告<br>发送数据。报告发送接口还校验代理请求的有效性。                                     |

| 栏目              | 描述                                                     |
|-----------------|--------------------------------------------------------|
| Policy Transfer | 为策略传送服务设置日志记录。                                         |
|                 | 策略传送是从策略数据存储向报告数据存储传送数据的服<br>务器端组件,以便已更新的策略信息在报告中得到体现。 |
| All             | 为所有的 NAC 子系统设置日志记录。                                    |

### 7.3 Sophos NAC Server 安装日志记录

此工具只应该被用于安装过程中的排疑解难。您应该首先安装 Sophos NAC。 如果在初始安装过程中出现错误,您可以使用该工具获取有关安装的日志记录 信息。

- 1. 在 Sophos NAC Server 中找到日志记录工具。该工具所在的默认路径为: C:\Program Files\Sophos\NAC\Support Tools。
- 2. 双击 LoggingUtil.exe。
- 3. 单击 Debug Install 标签。
- 为您想要进行排疑解难的安装文件选择合适的路径,以及选择您想要放置日 志文件的路径,然后,单击 Start Install。

要了解各个栏的有关信息,请参见Debug Install 标签页的栏目及描述(第 83页)。

**注:** 一旦安装完成,文件会被保存到您在 Log Path 栏中指定的路径。默认的 日志路径是: C:\Program Files\Sophos\NAC\Support Tools\Logs。要了解日志 文件类型以及它们包含的内容的有关信息,请参见日志文件(第84页)。

### 7.4 Debug Install 标签页的栏目及描述

日志记录设置为由 Microsoft<sup>®</sup> Windows<sup>®</sup> Installer 决定的最高的级别。

| 栏目                | 描述                    |
|-------------------|-----------------------|
| Install File Path | 选择安装文件的路径。            |
| Log Path          | 设置在安装过程中生成的日志文件放置的路径。 |

# 7.5 日志文件

默认的日志文件路径是: C:\Program Files\Sophos\NAC\Support Tools\Logs, 该路径在SophosNACServer上。在生成日志文件之前,可以更改该路径。每次日志记录启动后,任何在指定的路径中的同名文件都会被覆盖。

| 栏目                          | 描述                                                                                          |
|-----------------------------|---------------------------------------------------------------------------------------------|
| AppEvent.xml                | 包含从 Sophos NAC Server上的 Event Log 中导出的应用程序事件的文件。当 Event Log 选项作为日志记录类型被选择时,子系统的日志信息包括在此文件中。 |
| SystemEvent.xml             | 包含从 Sophos NAC Server上的 Event Log 中导出的系统事件的文件。Internet 验证服务 (IAS) 信息包括在此日志文件中。              |
| Systeminfo.nfo              | 包含有关 Sophos NAC Server上的硬件和操作系统信息的文件。                                                       |
| UserInfo.txt                | 包含供用户用来登录 Sophos NAC Server的帐户信息,例如帐户<br>名称和权限,以及供已安装的子系统运行的账户信息的文件。                        |
| <subsystem>.xml</subsystem> | 包含 Sophos NAC 子系统日志信息的文件。                                                                   |
|                             | 当 Flat File 选项作为日志文件类型被选择时,NAC Server 子系统会分别保存到不同的平面文件(flat file) 中,注释见下:                   |
|                             | <ul> <li>Policy Interface:PolicyInterfaceLog.xml</li> </ul>                                 |
|                             | <ul> <li>Definition Loader:CurrentDefsLoaderLog.xml</li> </ul>                              |
|                             | <ul> <li>Registration Interface:RegistrationInterfaceLog.xml</li> </ul>                     |
|                             | <ul> <li>Reporting Interface:ReportingInterfaceLog.xml</li> </ul>                           |
|                             | <ul> <li>Policy Transfer:PolicyTransferLog.xml</li> </ul>                                   |
| SophosNACLogs.zip           | 包含所有 Debug Logging 标签日志文件的文件。                                                               |
| InstallLogs.zip             | 包含所有 Debug Install 标签日志文件的文件。                                                               |

# 8 维护模式工具

当您时使用维护模式工具执行数据库维护,和/或处理网络问题或数据库问题。 此工具是命令行工具,用来开启或关闭维护模式。此工具会停止相应的 Sophos NAC服务,以便您能够执行所要求的维护。一当您准备返回工作状态,请停止 维护模式工具。此工具会自动启动被停止的服务。 当 Sophos NAC 处于维护模式时, Sophos Compliance Agent 会识别该模式,并 在执行时不向发送出错消息,没有干扰,不告知用户处于维护模式中。代理将 在本地保存所有的评估和报告信息,直到软件返回工作模式。同时,代理继续 针对缓存中的策略进行评估,并且如果使用了代理隔离,终结点计算机仍然可 以基于缓存中的策略的规则而被隔离。另外,如果您使用 DHCP 强制实施, DHCP 强制实施器访问模板,以及免除项目会被缓存,所有的 DHCP 请求,将 被使用缓存的 DHCP 强制实施管理器访问模板和免除项目。

**注:**在NAC升级时,您不需要使用此工具。NAC的安装过程,会将NACServer 放入维护模式中,并在安装完成时,使服务器脱离维护模式。

## 8.1 运行维护模式工具

- 1. 从 Sophos NAC Server上的命令行提示窗中,进入 C:\Program Files\Sophos\NAC\Support Tools 目录。
- 2. 键入 MaintMode.exe /start。该命令会将 Sophos NAC 置于维护模式。
- 3. 键入 MaintMode.exe /stop。该命令会将 Sophos NAC 返回工作模式。

### 8.2 维护模式工具命令

命令不区分大小写。命令参数使用前斜杠 "/",然后参数名。任何包含空格的 DOS 参数值都要求引号。

| 命令                      | 描述                                           |
|-------------------------|----------------------------------------------|
| MaintMode.exe /start    | 启动维护模式工具。                                    |
| MaintMode.exe /stop     | 停止维护模式工具。                                    |
| MaintMode.exe /E:silent | 指定没有消息写入命令行对话框。出错消息将总是被写<br>入事件日志。           |
| MaintMode.exe /E:error  | 指定只有出错消息将写入控制台。出错消息将总是被写<br>入事件日志。           |
| MaintMode.exe /E:warn   | 指定只有出错消息和提醒消息将写入控制台。出错消息<br>将总是被写入事件日志。      |
| MaintMode.exe /E:info   | 指定出错消息,提醒消息,以及信息消息将写入控制<br>台。出错消息将总是被写入事件日志。 |
| MaintMode.exe /?        | 显示维护模式工具帮助窗口。                                |

# **9** 用语表

这是 Sophos NAC 用语表。

- 访问状态 访问状态,是指某个可以应用来决定网络访问的访问模板的 任何状态。代理强制实施器访问模板,可以应用于策略中的 访问状态。DHCP强制实施器访问模板,可以应用于策略, 免除条件,以及强制实施器设置中的访问状态。
- **访问模板** 访问模板,当它们与策略,免除项目,以及强制实施器设置 (取决于强制实施类型)中的访问状态关联时,决定网络访 问。
- 帐户 帐户由用户的登录名和安全角色组成。帐户名和密码被用来 登录 NAC Manager。安全角色决定每个帐户的权限级别。
- 代理配置模板 代理配置模板,定义可选设置,以控制 Quarantine Agent 怎样在终结点计算机上工作。
- 代理强制实施 代理强制实施器,是一种强制实施类型,它通过基于客户端 的评估和隔离强制实施,保护运行 Quarantine Agent 的终结 点计算机的网络。
- 代理会话进程 代理会话进程,是代理在终结点计算机上活动,并访问 Sophos NAC 的那段时间。
- **代理设置** 代理设置决定代理在终结点计算机上运行时,代理的功能。 您可以在创建代理配置时,指定代理设置。
- **所有策略行为** 策略中某一类型的所有配置文件,都将在终结点计算机上进 行评估,并且与所有配置文件相关的必要措施都会执行。所 有行为使用终结点计算机上,最低限度遵照的配置文件来决 定策略中的该配置文件类型的遵照状况。您想要在终结点计 算机上避免的应用程序配置文件,也可以此方式被评估。
- 应用程序 应用程序是受 Sophos NAC 支持的软件应用程序。应用程序 定义功能,关联条件,遵照状态,以及可能的措施。应用程 序会与某个应用程序类型联系起来,以决定当该应用程序的 配置文件被添加到策略中时,应该怎样评估该应用程序。
- **应用程序类型** 应用程序类型,将应用程序分类,并为与应用程序类型关联 的所有的应用程序建立默认的策略行为。

- **审核** 审核是系统发生的事件的审核过程或历史记录。事件可以包括更新,新项目,或系统活动,如:更新到当前的策略,创 建新的访问模板,或帐户登录/注销 NAC Manager。
- **最佳策略行为** 策略中的某一特定类型的每个配置文件,都是在终结点计算 机上被评估,最佳匹配的配置文件将被确定,并且只有与最 佳匹配的文件有关的必要的措施会被执行。所有行为使用终 结点计算机上,最大限度遵照的配置文件来决定策略中的该 配置文件类型的遵照状况。应用程序配置文件,除非另有指 定,都是以此方式被评估的。如果被评估的配置文件,没有 任何一个安装到了终结点计算机上,那么,来自最优先的配 置文件的"其它"的条件遵照状况,将被用来决定策略中的 该配置文件类型的遵照状况和措施。
- **功能** 能力是指某个应用程序的各种功能,这些功能可以作为遵照 评估的一部分被检测。功能包括用于评估的规则,它由条 件,遵照状态,信息,以及调整措施等构成。
- 遵照状态 遵照状态是通过对照配置文件中定义的条件,评估终结点计算机上的检测结果来决定的。然后,遵照状态会被映射到策略中相应的访问模板中,以决定实际允许的终结点计算机的网络访问。遵照状态可以为遵照,部分遵照,或未遵照。
- **条件** 条件是指在评估时使用的陈述,它用于决定终结点计算机上的相关的遵照状态,以及将要采取的措施。
- 默认 如果没有找到关联的访问模板,那么,在 Configure System
   > Enforcer Settings 区域中定义的访问状态,将决定网络访问。
- 预设的默认策 预设的默认策略是指用于,当某个终结点计算机已经安装了
   略 代理,并没有被指派其它策略时,所使用的策略。依照默认 值,该策略模式设置为"仅限报告"模式。如果该策略模式 设置为"调整"模式,或"强制实施"模式时,它可以执行 调整措施。
- **检测规则** 检测规则,指定将在终结点计算机上检测的,注册键值,进程,或文件,以便决定是否安装,运行,或需要特定版本或值的,某个应用程序。
- DHCP 配置向导可以帮助您识别 Sophos NAC DHCP 应用实施一道使用的代理,调整,Dissolvable Agent,以及 DHCP 强制实施器服务器。

**DHCP 强制实** DHCP 强制实施器,是针对 Sophos NAC DHCP 应用实施, 施器 为网络提供保护的强制实施类型。

Dissolvable Agent Dissolvable Agent 评估终结点计算机,以在允许网络访问之前,确定它们是否遵照 NAC 策略。Dissolvable Agent 必须从浏览器中运行。Dissolvable Agent 是为没有或不能在终结点计算机上安装代理,但仍然必须访问特定的网络资源的用户,如:合同商或来宾,而设计的。Dissolvable Agent 与DHCP 强制实施一道使用。

终结点计算机 终结点计算机,是指试图连接到网络中的计算机。终结点计 算机可以运行代理,例外,无代理,或未知。

**强制实施策略** 强制实施策略模式,指定指定终结点计算机对照策略中配置 **模式** 文件来被评估,报告信息在NACManager中生成。通过使用 针对相应的访问状态的访问模板,会显示消息,会执行调整 措施,会采取强制实施措施。

- **强制实施器设** 强制实施器设置,指定DHCP强制实施器,以及代理强制实置 施器的强制实施类型的强制实施详情。
- 免除 免除,指定当连接到网络中时,不需要评估遵照的终结点计算机。免除项目,包括不能运行代理的终结点计算机,如:运行非Windows操作系统的终结点计算机;或者,包括不要求进行遵照评估的终结点设备,如:服务器,路由器,打印机。另外,为了在整个企业中分阶段进行阶段性强制实施,您可以为此免除任何您不想要被强制实施的终结点计算机。

**维护模式/强制** 当系统处于维护模式或 DHCP 强制实施器被禁用时,在 **实施器覆盖** Configure System > Enforcer Settings 区域中定义的访问状态, 将决定网络访问。

- 受管理的终结 受管理的终结点计算机是指受到 Sophos Enterprise Console管 点计算机 理,并安装了 Sophos Compliance Agent 的终结点计算机。受 管理的终结点计算机使用 Quarantine Agent 进行遵照评估, 以及获得网络访问。
- 受管理的策略 预设的受管理的策略可以用于,受 Sophos Enterprise Console 管理的,安装了代理的终结点计算机。依照默认值,该策略 模式设置为"仅限报告"模式。如果该策略模式设置为"调 整"模式,或"强制实施"模式时,它可以执行调整措施。

- **消息** 在遵照评估期间,显示在终结点计算机上的信息消息或出错 消息。只有当与之相关联的条件被满足时,消息才会在终结 点计算机上显示。消息可用于所有的功能。
- 网络资源 网络资源是进行终结点计算机调整所要求的应用程序或设备,或者,终结点计算机应该被拒绝访问的应用程序或设备。网络资源,既可以添加到代理强制实施器的访问模板中,也可以添加到 DHCP 强制实施器的访问模板中。
- 无代理托盘 如果代理没有在终结点计算机上运行,那么,在策略中定义的访问状态将决定网络访问。此状态会由代理强制实施器报告,如果用户没有登录到Windows或者,代理托盘应用程序 不再运行。
- 策略 策略,根据终结点计算机上的配置文件评估,控制访问企业 网络资源。策略,管理决定终结点遵照状态,消息显示,执 行的调整措施,采取的强制实施措施的配置。
- 策略行为 策略行为决定怎样,比照终结点计算机上的相同类型的其它 配置文件,来评估配置文件。选项包括要求,最佳,以及所 有。要了解更多的信息,请参见要求的策略行为,最佳策略 行为,以及所有策略行为的定义。
- 策略获取错误 当无法为终结点计算机获取策略时,策略中定义的访问状态 (代理) 决定网络访问。如果代理无法从 Sophos NAC 服务器获取策 略;或者,根据 Configure System > Enforcer Settings 区域中 配置的代理策略更新级别,终结点计算机遵照状态尚未更 新,那么,便会存在此状态。
- 策略获取错误 如果根据在 Configure System > Enforcer Settings 区域中配置
   (DHCP) 的 DHCP策略更新级别,终结点计算机遵照状态尚未更新, 那么,在策略中定义的访问状态将决定网络访问。
- **配置文件** 配置文件允许您定义您想要在终结点计算机上评估的项目, 如:操作系统,以及应用程序。配置文件定义条件,遵照状态,消息,以及调整措施。一旦创建了配置文件,它可以在 策略中被组织,以及优先化。
- **配置文件类型** 配置文件类型分类配置文件。配置文件会被放置到策略中, 并根据类型和与之关联的策略行为,在终结点计算机上相互 对比评估。

# Quarantine Quarantine Agent 评估终结点计算机,以确定它们是否遵照 Agent NAC策略。评估在网络访问被允许之前进行,被在网络访问

被允许之后,定期进行。代理要求很少或不要求用户的介入。Quarantine Agent 具有隔离功能,它提供强制实施,并 在终结点计算机没有遵照 NAC 策略时,将它们限制在网络 中的指定区域。

**调整策略模式** 调整策略模式,指定指定终结点计算机对照策略中配置文件 来被评估,报告信息在NACManager中生成。会显示消息, 会执行调整措施;不过,不会采取强制实施措施。

- **调整措施** 在遵照评估期间,在终结点计算机上执行的措施,以使终结 点计算机遵照策略。调整措施不能用于所有的应用程序或应 用程序功能。
- **仅限报告策略** 仅限报告模式,指定指定终结点计算机对照策略中配置文件 模式 来被评估,报告信息在 NAC Manager 中生成。不会显示消 息,不会执行调整措施,以及不会采取强制实施措施。
- 要求的策略行 操作系统的配置文件是必需的,并且将作为首选的配置文件
   为 进行评估。如果所需的操作系统之一没有安装到终结点计算
   机上,那么,来自最优先的操作系统的配置文件的"其它"
   "的条件遵照状况,将被用来为该未安装的操作系统配置文件类型决定遵照状况和措施,并且不会评估该策略的任何附加的配置文件。
- **安全角色** 安全角色,决定各NACManager帐户的权限级别,它在创建 帐户时被指派。
- 未知的终结点 当没有遵照记录存在时,在 Configure System > Enforcer
  计算机 Settings 区域中定义的访问状态,将决定网络访问。未知的 终结点计算机,没有受到 Sophos Enterprise Console的管理, 没有被免除,并且要么没有运行 Dissolvable Agent,要么超 越了 Dissolvable Agent 的遵照级别。当 DHCP 服务器处于 Report Only 或 Enforce 未知终结点计算机模式时,您可以选择针对未知的终结点计算机使用的访问模板。、
- 未受管理的终未受管理的终结点计算机是指没有受到 Sophos Enterprise 结点计算机 Console 管理,来自公司外部的终结点计算机。未受管理的 终结点计算机使用 Dissolvable Agent 进行遵照评估,以及获 得网络访问。
- **未受管理的策** 预设的 Unmanaged 策略,用于来自公司外部的终结点计算 机。此策略不会在终结点上执行调整措施。Dissolvable Agent 使用未受管理的策略。

用户覆盖 如果用户覆盖了在终结点计算机上隔离的代理,那么,在策略中定义的访问状态将决定网络访问。如果用户覆盖了隔离状态,隔离状态会被禁用。

# 10 技术支持

您可以通过以下各种方式获得 Sophos 产品的技术支持:

- 访问 *http://community.sophos.com/* 的 SophosTalk 论坛,并搜索遇到相同问题 的其它用户。
- 访问 的 Sophos 技术支持知识库。http://cn.sophos.com/support/
- 在中下载产品的技术文档。http://cn.sophos.com/support/docs/
- 发送电子邮件至: *support@sophos.com*,提供您的 Sophos 软件的版本号,计算机的操作系统,补丁级别,以及任何出错信息的原文。

# 11 版权所有

版权所有 © 2010 Sophos Group.保留一切权利。本出版物的任何部分,都不得 被以电子的、机械的、复印的、记录的或其它的一切手段或形式,再生,存储 到检索系统中,或者传输。除非您是有效的被授权用户,并且根据您的用户授 权使用许可协议中的条件,您可以再生本文档;或者,除非您事先已经获得了 版权所有者的书面许可。

所有其它提及的产品和公司的名称都是其所有者的商标或注册商标。

# 索引

#### 字母

compliance states 18, 22, 29, 30, 32, 46, 63, 69, 71 DHCP免除项目报告 67 DHCP 配置向导 41,48 DHCP 强制实施器 18, 46, 52, 53, 76 DHCP 强制实施器报告 63,68 DHCP 强制实施器服务器 78 DHCP 租约设置 46 Dissolvable Agent 网页服务器 78 DNS 服务器 46 IP 范围 46,53 MAC地址 52,68 NAC Manager 3 保存项目为新项目 8 查看或搜索列表项目 9 单击鼠标右键功能 11 删除项目 10 锁定或解锁项目 10 图标 5 Sophos Anti-Virus 功能 33 Sophos Enterprise Console 15, 33 Windows Update 配置文件 28

### Α

安全角色 75

### В

保存的报告 55 保存 72 删除 73 运行 73 保存为新项目 8 报告 54 DHCP免除项目报告 67 DHCP强制实施器报告 63,68 保存 72,73 打印 55 代理会话进程报告 57 报告(续) 代理强制实施器报告 61 非遵照详情报告 59 评估详情 69 删除保存的 73 遵照报告 56 报告详情 56 报告摘要 56

#### С

菜单项目 3, 11, 41, 54, 74 操作系统配置文件 28 策略 12 查看策略模式和访问状态 18 杳看或搜索 9 更新 16 使用预设 15 锁定或解锁 10 最佳使用方式 13 策略模式 13, 16, 18 策略行为 17,70 策略中的代理设置 16 杳看 策略模式和访问状态 18 查看应用程序功能和条件 33 代理设置 20 列表项目 9 评估详情 69 审核 73 查看主页 5 创建 DHCP 强制实施器服务器 78 Dissolvable Agent 网页服务器 78 从报告中免除 68 代理配置模板 20 访问模板 45,46 免除项目 52,53 配置文件 27, 28, 30 网络资源 50 帐户 75

### D

打印报告 55

代理服务器设置 79 代理会话进程报告 57 代理配置模板 12 保存为新项目 8 查看代理设置 20 查看或搜索 9 创建 20 删除 10 锁定或解锁 10 代理强制实施器 18,45,76 代理强制实施器报告 61 代理设置 在代理配置模板中 20 单击鼠标右键功能 11 调整策略模式 19 调整措施 22, 32, 71 端口/协议网络资源 50

#### F

访问模板 42 保存为新项目 8 查看或搜索 9 创建 45,46 删除 10 锁定或解锁 10 验证强制实施设置准确无误 42 在策略中校验 13 最佳使用方式 42 访问状态 18,77 非遵照详情报告 59 服务器 DHCP 强制实施器 78 Dissolvable Agent 78 NAC代理服务器设置 79 服务器设置 74

### G

概览,系统 3,11,41,54,74 隔离覆盖 13 更新 策略 16 更新 NAC 代理服务器设置 79 下载帐户详情 80 更新 NAC 代理服务器设置 79 工具 日志记录工具 80 维护模式工具 84 功能 22, 31, 33, 71

#### J

技术支持 91 解锁项目 10 仅限报告策略模式 18 禁用 免除项目 54 帐户 75

### Κ

可执行的网络资源 50

### L

列表项目 9

#### Μ

免除项目 42 保存为新项目 8 报告发送 67,77 查看或搜索 9 创建 52,53 从报告中创建 68 禁用或启用 54 删除 10 锁定或解锁 10

### Ρ

配置 DHCP 强制实施 48 代理 16, 20 配置文件 12, 70 保存为新项目 8 查看或搜索 9 查看应用程序功能和条件 33 创建 27, 28, 30 功能最佳使用方式 22 配置文件(续) 删除 10 使用预设的 Windows Update 28 锁定或解锁 10 指南 28 最佳使用方式 22 配置文件类型 17, 29, 30, 69 评估详情 69

### Q

启用 免除项目 54 帐户 75 强制实施策略模式 19 强制实施策略模式 19 强制实施器设置 74,76 确定遵照状态 41

#### R

日志记录工具 80 NAC Server 日志记录 80 NAC 安装日志记录 83 日志文件 84 软件商类 52

### S

删除项目 10,73 审核 55,73 使用 预设策略 15 预设的 Windows Update 配置文件 28 受管理的终结点计算机 16,28 搜索列表项目 9 锁定项目 10

### Т

添加 策略的配置文件 17 项目到配置文件 29,30 条件 22,29,30,32,33,71 图标 报告 8 图标 (续) 常用功能 5 免除项目 7 模板遵照状态 6 配置文件和策略 6 应用程序配置文件 7 帐户 6

#### W

网络资源 41, 45, 46
保存为新项目 8
查看或搜索 9
创建 50
删除(仅限自定义) 10
锁定或解锁(仅限自定义) 10
维护模式工具 84
命令 85
运行工具 85
未受管理的终结点计算机 16, 28

#### Х

系统事件 73 下载帐户详情 74,80 消息 22,29,30,31,32,71 小技巧 策略 12 配置文件 12 应用程序 12

#### Υ

已被授权的代理服务器 79 应用程序 9,12 应用程序戰置文件 30 用户类别 46,52 用语表 86 用语定义 86 预设策略 15 预设的访问模板 42 预设的配置文件 22,28 运行报告 56,57,59,61,63,67,69,73

### Ζ

展开部署网络访问控制 3 帐户 74 查看或搜索 9 创建 75 禁用或启用 75 删除 10 下载帐户详情 80 指定强制实施器设置 76 指派访问模板 18, 52, 53, 77 终结点计算机遵照状态 41 主页 5 最佳使用方式 策略 13 访问模板 42 配置文件 22 遵照报告 56 遵照状态 18, 41, 42, 45, 56, 57, 59, 61